# brother

# Příručka uživatele

Laserová tiskárna Brother

HL-1200(E) HL-1202(E) HL-1210W(E) HL-1212W

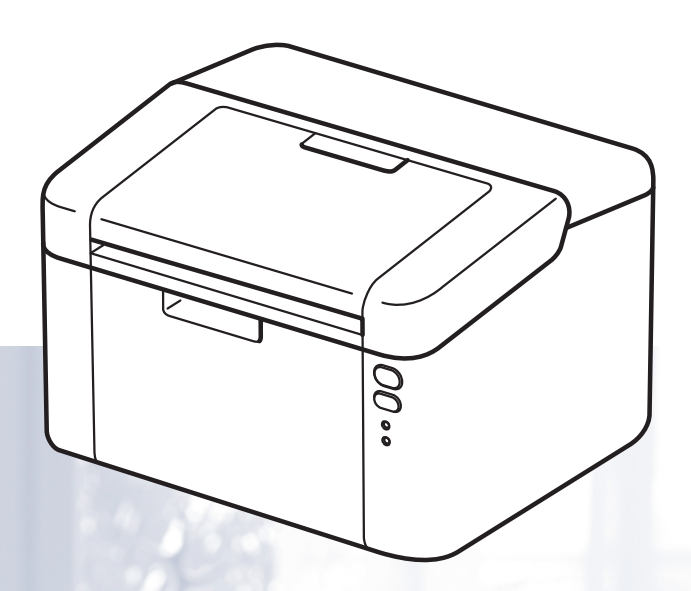

# Pro zrakově postižené uživatele

Tuto příručku uživatele můžete číst pomocí softwaru Screen Reader pro "převod textu z obrazovky na mluvené slovo".

Před použitím musíte zařízení nejdříve sestavit a nainstalovat ovladač.

Tiskárnu sestavte podle pokynů uvedených v Stručném návodu k obsluze. Výtisk naleznete v krabici.

Přečtěte si celou Příručku uživatele ještě před použitím zařízení.

Navštivte nás na http://support.brother.com, kde naleznete odpovědi na nejčastěji kladené otázky (FAQ), technickou podporu, obslužné programy a aktuální ovladače.

Poznámka: Některé modely nejsou ve všech zemích k dispozici.

# Telefonní čísla společnosti Brother

# DŮLEŽITÉ

Pro technickou pomoc je nutné kontaktovat zákaznický servis Brother nebo svého místního prodejce společnosti Brother.

#### Registrace výrobku

Vyplňte prosím Registraci záručního listu výrobku Brother, nebo nový výrobek zaregistrujte přímo na internetové adrese

http://www.brother.com/registration

#### Nejčastěji kladené dotazy (FAQ)

Brother Solutions Center je trvalým zdrojem aktuálních informací potřebných pro vaši tiskárnu. Můžete si odtud stáhnout nejnovější ovladače, programy a obslužné programy, dále si můžete přečíst dotazy jiných uživatelů včetně tipů na odstranění závad a naučit se svoji tiskárnu co nejlépe používat.

### http://support.brother.com

Zde si můžete zkontrolovat aktuální ovladače Brother.

#### Autorizovaný servis

Navštivte internetové stránky <u>http://www.brother.com</u>, kde naleznete kontakt na nejbližší zastoupení společnosti Brother.

#### Umístění servisních středisek

Kontakt na servisní střediska vám sdělí místní autorizovaný prodejce. Adresy a informace o telefonních kontaktech na zastoupení v Evropě najdete na <u>http://www.brother.com</u> po výběru příslušné země.

#### Internetové adresy

Globální webové stránky Brother: http://www.brother.com

Nejčastěji kladené dotazy (FAQ), technická podpora a technické dotazy, aktuální ovladače a obslužné programy: http://support.brother.com

# Příručky uživatele a kde je najít?

| Ktorá příručka?                                                          | Co v ní io?                                                                                                    | Kde je?                    |                            |
|--------------------------------------------------------------------------|----------------------------------------------------------------------------------------------------|----------------------------|----------------------------|
|                                                                          | Covinje?                                                                                                    | Uživatelé Windows          | Uživatelé Macintosh        |
| Příručka bezpečnosti<br>výrobku                                          | Tuto příručku si přečtěte<br>jako první. Před instalací<br>zařízení si prosím přečtěte<br>Bezpečnostní pokyny. V<br>této příručce naleznete<br>rovněž informace o<br>ochranných známkách a<br>právních omezeních.                                                              | http://suppor              | t.brother.com              |
| Stručný návod k<br>obsluze                                               | Postupujte podle pokynů k<br>instalaci zařízení a<br>ovladačů i programu pro<br>váš operační systém a typ<br>připojení.                                                                                                    | http://suppor              | t.brother.com              |
| Příručka uživatele                                                       | Informace o operacích<br>tisku, výměně spotřebního<br>materiálu a rutinní údržbě.<br>Obsaženy jsou rovněž tipy<br>na odstraňování problémů.                                                                                                    |                            | http://support.brother.com |
| <b>Příručka síťových<br/>aplikací</b><br>(HL-1210W(E) a<br>HL-1212W)     | Tato příručka poskytuje<br>užitečné informace o<br>nastaveních bezdrátové<br>sítě a o bezpečnostních<br>nastaveních pomocí<br>přístroje Brother. Najdete<br>zde také informace o<br>podporovaných<br>protokolech pro přístroj a<br>detailní tipy pro<br>odstraňování problémů. | http://support.brother.com | http://support.brother.com |
| Příručka<br>tisku/skenování pro<br>mobily<br>(HL-1210W(E) a<br>HL-1212W) | V této příručce jsou<br>obsaženy užitečné<br>informace o tisku z<br>mobilního zařízení a<br>skenování z přístroje<br>Brother do mobilního<br>zařízení přes připojení k síti<br>Wi-Fi <sup>®</sup> .                                                                            | http://suppor              | t.brother.com              |

# Použití dokumentace

Děkujeme vám za zakoupení zařízení Brother! Prostudování dokumentace vám pomůže maximálně využít vaše zařízení.

# Symboly a pravidla použitá v této dokumentaci

V celé dokumentaci se používají následující symboly a obecné zásady.

| <u>VAROVÁNÍ</u> označuje potenciálně nebezpečnou situaci, která může, pokud nastane, mít za následek velmi vážné poranění nebo smrt.                   |
|----------------------------------------------------------------------------------------------------|
| <u>DŮLEŽITÉ</u> označuje potenciálně nebezpečnou situaci, která může, pokud nastane, mít za následek škodu na majetku nebo vyřazení produktu z funkce. |
| <u>POZNÁMKA</u> určuje provozní prostředí, podmínky instalace nebo speciální podmínky použití.                                                         |
| lkony zákazu značí činnosti, které se nesmějí provádět.                                                                                                |
| Varování před možným nebezpečím úrazu elektrickým proudem.                                                                                             |
| lkony hrozby požáru vás varují před možností vzniku požáru.                                                                                            |
| Tato ikona varuje před nebezpečím dotyku s horkými částmi přístroje.                                                                                   |
| Tučný text označuje tlačítka na ovládacím panelu zařízení nebo na obrazovce počítače.                                                                  |
| Kurzíva zdůrazňuje důležitý fakt nebo vás odkazuje na související téma.                                                                                |
|                                                                                                    |

# Přístup k nástrojům Brother Utilities (Windows<sup>®</sup>)

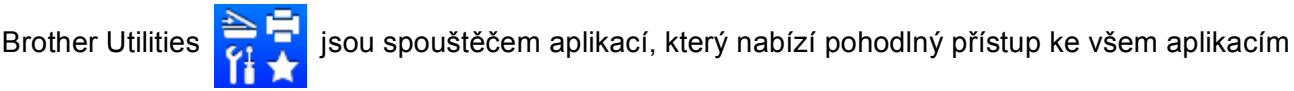

společnosti Brother nainstalovaným na zařízení.

(Windows<sup>®</sup> XP, Windows Vista<sup>®</sup>, Windows<sup>®</sup> 7, Windows Server<sup>®</sup> 2003, Windows Server<sup>®</sup> 2008 a Windows Server<sup>®</sup> 2008 R2)

Klikněte na

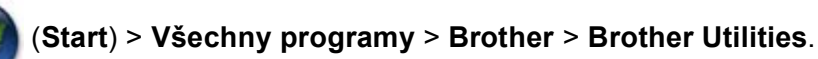

(Windows<sup>®</sup> 8 a Windows Server<sup>®</sup> 2012)

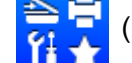

Klepněte či dvakrát klikněte na 🛜 📮 (Brother Utilities) buď na obrazovce Start, nebo na ploše.

(Windows<sup>®</sup> 8.1 a Windows Server<sup>®</sup> 2012 R2)

Přemístěte kurzor myši do dolního levého rohu obrazovky Start a klepněte na 🕑 (pokud používáte zařízení s dotykovou obrazovkou, proveďte přetažení nahoru ze spodní části obrazovky Start, pro

zobrazení obrazovky Aplikace). Když se objeví obrazovka Aplikace, klepněte či poklepejte na

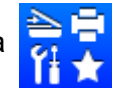

#### (Brother Utilities).

Vyberte váš přístroj.

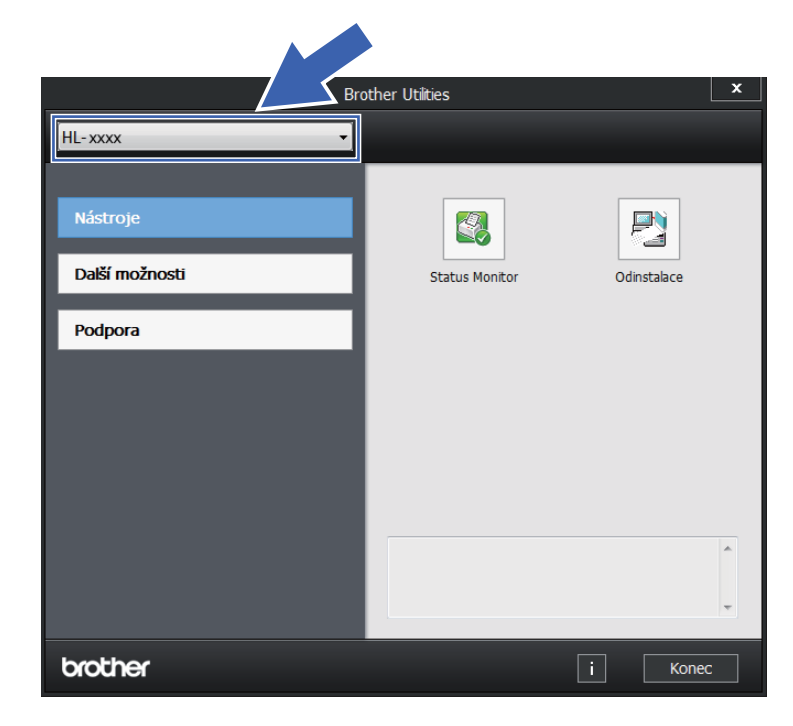

Vyberte operaci, kterou chcete použít.

# Obsah

1

| O tomto zařízení                 | 1   |
|----------------------------------|-----|
|                                  | .1  |
| Stručný popis zařízení           | . 1 |
| Použitelný papír                 | .2  |
| Doporučený papír a tisková média | .2  |
| Kapacita zásobníku papíru        | .2  |
| Oboustranný tisk                 | .3  |
| Pokyny pro oboustranný tisk      | .3  |
| Ruční oboustranný tisk           | .4  |

#### 2 Ovladač a programové vybavení

| 5 |  |
|---|--|
| _ |  |
| ~ |  |

| Tiskový ovladač                                                             | 5  |
|-----------------------------------------------------------------------------|----|
| Tisk dokumentu                                                              | 6  |
| Nastavení ovladače tiskárny                                                 | 7  |
| Windows <sup>®</sup>                                                        | 8  |
| Přístup k nastavení ovladače tiskárny                                       | 8  |
| Vlastnosti tiskového ovladače pro systém Windows <sup>®</sup>               | 8  |
| Složka Základní                                                             | 9  |
| Složka Pokročilé                                                            | 15 |
| Karta Tiskové profily                                                       | 21 |
| Složka Nastavení zařízení                                                   | 23 |
| Podpora                                                                     | 24 |
| Odinstalování tiskového ovladače                                            | 26 |
| Status Monitor                                                              | 27 |
| Macintosh                                                                   | 29 |
| Vlastnosti tiskového ovladače (Macintosh)                                   | 29 |
| Volba možností nastavení strany                                             | 29 |
| Odebrání tiskového ovladače                                                 |    |
| Sledování stavu                                                             |    |
| Programové vybavení                                                         |    |
| Remote Printer Console (pouze Windows <sup>®</sup> HL-1200(E) a HL-1202(E)) | 38 |
| Programy pro sítě (pouze HL-1210W(E) a HL-1212W)                            |    |
|                                                                             |    |

#### 3 Obecné infe

| becné informace                          | 39 |
|------------------------------------------|----|
| Ovládací panel                           |    |
| LED diody                                |    |
| Indikace servisního hlášení              | 44 |
| Spínač vypínač napájení                  | 44 |
| Vytiskněte stránku s nastavením tiskárny | 46 |
| Použití hlavního vypínače napájení       | 46 |
| Z ovladače tiskárny                      | 46 |
| Úsporné funkce                           | 47 |
| Úspora toneru                            | 47 |
| Čas přechodu do režimu spánku            | 47 |
| Režim hlubokého spánku                   | 47 |
| Automatické vypnutí                      | 48 |

# A Řešení problémů a další informace

| Spotřební materiál               |    |
|----------------------------------|----|
| Nastavení toneru                 |    |
| Identifikace závady              | 51 |
| Chybová hlášení v monitoru stavu |    |
| Zvýšení kvality tisku            |    |
| Uvíznutí papíru                  |    |
| Pokud máte se zařízením potíže   | 61 |
| Čištění a kontrola zařízení      | 64 |
| Informace o zařízení             |    |
| Standardní nastavení             |    |

# B Specifikace

| Obecné                                               | 67       |
|------------------------------------------------------|----------|
| Tisková média                                        | 69       |
| Důležité informace týkající se volby papíru          | 70       |
| Tiskárna                                             | 71       |
| Síť (LAN) (pouze HL-1210W(E) a HL-1212W)             | 72       |
| Tiskárna<br>Síť (LAN) (pouze HL-1210W(E) a HL-1212W) | 71<br>72 |

# C Rejstřík

### 73

67

49

# Způsoby tisku

# O tomto zařízení

# Stručný popis zařízení

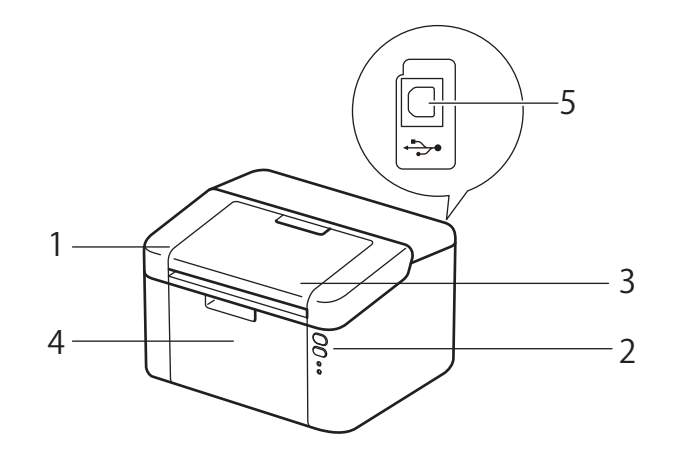

- 1 Horní kryt
- 2 Ovládací panel
- 3 Rozkládací opěrka horního výstupu papíru (opěrka)
- 4 Zásobník papíru
- 5 USB port

# POZNÁMKA

Další informace o indikaci stavu zařízení prostřednictvím LED viz *LED diody* →> strana 39. Popis funkcí tlačítek Vyp/Zap viz *Spínač vypínač napájení* →> strana 44.

# Použitelný papír

Kvalita tisku se může odvíjet od typu papíru, který používáte.

Pro dosažení nejlepších výsledků postupujte podle pokynů níže:

- Do zásobníku papíru NEVKLÁDEJTE současně různé typy papíru, může to vést k jeho uvíznutí nebo chybnému podání.
- Pro správný tisk je třeba nastavit v softwarové aplikaci stejný rozměr papíru, jaký je vložen do zásobníku.
- Nedotýkejte se tištěného povrchu ihned po vytisknutí.
- Před zakoupením většího množství papíru nejdříve otestujte, zdali je vhodný k tisku s touto tiskárnou.

# Doporučený papír a tisková média

| Typ papíru Položka                                                      |                                    |
|-------------------------------------------------------------------------|------------------------------------|
| Standardní papír Xerox Premier TCF 80 g/m <sup>2</sup>                  |                                    |
|                                                                         | Xerox Business 80 g/m <sup>2</sup> |
| Recyklovaný papír         Steinbeis Evolution White 80 g/m <sup>2</sup> |                                    |

# Kapacita zásobníku papíru

| Rozměr papíru                                                                      | Typy papíru                             | Počet listů                         | Gramáž papíru           |
|------------------------------------------------------------------------------------|-----------------------------------------|-------------------------------------|-------------------------|
| A4, Letter, Legal, Folio <sup>1</sup> ,<br>A5, A5 (dlouhý okraj), B5,<br>Executive | Standardní papír a<br>recyklovaný papír | Až 150 listů (80 g/m <sup>2</sup> ) | 65–105 g/m <sup>2</sup> |

Velikost Folio je 215,9 mm x 330,2 mm.

1

# Oboustranný tisk

Všechny dodávané ovladače tiskárny umožňují oboustranný tisk. Další informace o tom jak nastavit parametry viz *Duplex / Brožura* →> strana 11 pro Windows<sup>®</sup> a *Oboustranný tisk* →> strana 35 pro Macintosh.

# Pokyny pro oboustranný tisk

- Pokud je papír příliš tenký, může se mačkat.
- Pokud je papír zvlněný, vyrovnejte ho a založte zpět do zásobníku. Pokud se papír opakovaně vlní, vyměňte jej.
- Pokud se papír nepodává správným způsobem, může se zvlnit. Papír vyjměte a vyrovnejte. Pokud se papír opakovaně vlní, vyměňte jej.
- Použijete-li ruční oboustranný tisk, může dojít k uvíznutí papíru nebo ke snížení kvality tisku. (Při uvíznutí papíru se řiďte pokyny uvedenými v části Uvíznutí papíru >> strana 57. Při problémech s tiskem se řiďte pokyny uvedenými v části Zvýšení kvality tisku >> strana 53.)

# Ruční oboustranný tisk

Používáte-li tiskový ovladač se systémem Macintosh, podrobnosti naleznete v části *Ruční duplexní režim* → strana 35.

#### Ruční oboustranný tisk přes tiskový ovladač Windows<sup>®</sup>

Z každé roletové nabídky ovladače tiskárny vyberte následující nastavení.

Rozměr papíru

Můžete používat všechny velikosti papíru stanovené pro zásobník, který používáte.

Typ papíru

Můžete používat všechny typy papíru stanovené pro zásobník, který používáte.

#### Duplex / Brožura

Vyberte Duplex (ručně).

Typ duplexního režimu v Nastavení duplexu

Existují čtyři možnosti pro každou orientaci. (Viz Duplex / Brožura >> strana 11.)

Okraj pro vazbu v Nastavení duplexu

Můžete zadat velikost odsazení. (Viz Duplex / Brožura >> strana 11.)

Informace o dalších nastaveních naleznete v části Ovladač a programové vybavení v 2. kapitole.

Odešlete data do tiskárny. Zařízení nejdříve vytiskne všechny sudé stránky dokumentu. Poté vám ovladač Windows<sup>®</sup> zobrazí zprávu (v roletovém menu), abyste opětovně vložili papír k vytištění lichých stránek.

#### POZNÁMKA

Před opětovným vložením papíru jej dobře srovnejte, aby nedošlo k uvíznutí. Nedoporučujeme příliš tenký nebo silný papír.

1

2

# Ovladač a programové vybavení

# Tiskový ovladač

Tiskový ovladač je programové vybavení, které překládá data z formátu používaného počítačem do formátu, který vyžaduje určitá tiskárna. Tímto formátem je obvykle jazyk pro popis stránky (PDL).

Tiskový ovladač pro podporované verze Windows<sup>®</sup> je an CD-ROM, který dodáváme s produktem, a pro Macintosh je k dispozici na Brother Solutions Center na adrese <u>http://support.brother.com</u>. Ovladače nainstalujte podle pokynů popsaných v příručce Stručný návod k obsluze. Aktuální tiskové ovladače pro Windows<sup>®</sup> a Macintosh si můžete stáhnout z Brother Solutions Center na webových stránkách na adrese:

## http://support.brother.com

#### Pro Windows<sup>®</sup>

Tiskový ovladač Windows<sup>®</sup> (nejvhodnější tiskový ovladač pro tento přístroj)

#### **Pro Macintosh**

Tiskový ovladač Macintosh (nejvhodnější tiskový ovladač pro tento přístroj)

#### Pro Linux<sup>® 1 2</sup>

- Tiskový ovladač LPR
- Tiskový ovladač CUPS
- <sup>1</sup> Další informace a ovladače ke stažení pro Linux najdete na stránce pro váš model na adrese <u>http://support.brother.com</u> nebo použijte odkaz na CD-ROMu, který byl dodán s produktem.
- <sup>2</sup> V závislosti na vaší distribuci systému Linux se může stát, že ovladač není dostupný nebo bude vydán až po prvotním prodeji vašeho modelu.

### Tisk dokumentu

Když zařízení přijme data z vašeho počítače, zahájí tisk podáním papíru ze zásobníku papíru. Do zásobníku papíru můžete založit standardní papír nebo recyklovaný papír. (Viz *Kapacita zásobníku papíru* ➤ strana 2.)

- V aplikaci vyberte příkaz Tisk. Pokud jsou v počítači nainstalovány i jiné ovladače tiskáren, vyberte ve své programové aplikaci v nabídce Tisk a Nastavení tisku jako svůj ovladač tiskárny Brother HL-XXXX (kde XXXX je název vašeho modelu) a poté zahajte tisk kliknutím na OK nebo Tisk.
- 2 Počítač odešlete data do tiskárny. Dioda Připraveno LED (🔾) zabliká.
- **3** Když zařízení dokončí tisk, skončí blikání LED (Ο) diody **Připraveno**.

#### POZNÁMKA

- Velikost a orientaci papíru můžete zvolit ve svém aplikačním programu.
- Pokud aplikační program nepodporuje vaši vlastní velikost papíru, vyberte další největší velikost papíru.
- Poté upravte oblast tisku změnou pravého a levého okraje v aplikačním programu.

# Nastavení ovladače tiskárny

Při tisku z počítače lze změnit následující nastavení:

- Rozměr papíru
- Orientace
- Kopií
- Typ papíru
- Kvalita tisku (Pro HL-1200(E) a HL-1202(E)) Rozlišení (Pro HL-1210W(E) a HL-1212W)
- Nastavení tisku
- Soutisk
- Duplex / Brožura
- Náhled tisku
- Zvětšení/zmenšení
- Otočení textu
- Použití vodoznaku
- Tisk záhlaví zápatí
- Úspora toneru
- Administrátor
- Nastavení sytosti
- Zlepšit kvalitu tisku
- Přeskočit prázdnou stránku
- Vytisknout text černě
- Archiv tisku
- Tiskový profil

# Windows®

# Přístup k nastavení ovladače tiskárny

(Pro systémy Windows<sup>®</sup> XP a Windows Server<sup>®</sup> 2003) Klikněte na tlačítko **Start** a pak **Tiskárny a faxy**.

(Pro systémy Windows Vista<sup>®</sup> a Windows Server<sup>®</sup> 2008)

Klikněte na tlačítko (Start), Ovládací panely, Hardware a zvuk, a potom na Tiskárny.

(Pro systémy Windows<sup>®</sup> 7 a Windows Server<sup>®</sup> 2008 R2)

Klikněte na tlačítko (Start) a potom klikněte na Zařízení a tiskárny.

(Pro Windows<sup>®</sup> 8)

Přesuňte kurzor myši do pravého dolního rohu plochy. Zobrazí se nabídka, ve které klikněte na **Nastavení**, a potom klikněte na **Ovládací panely**. Ve skupině **Hardware a zvuk** klikněte na **Zobrazit zařízení a tiskárny**.

(Pro Windows Server<sup>®</sup> 2012 a Windows Server<sup>®</sup> 2012 R2)

Přesuňte kurzor myši do pravého dolního rohu plochy. Zobrazí se nabídka, ve které klikněte na **Nastavení**, a potom klikněte na **Ovládací panely**. Ve skupině **Hardware** klikněte na **Zobrazit zařízení** a tiskárny.

- Klikněte pravým tlačítkem na ikonu Brother HL-XXXX (kde XXXX je název modelu) a je-li to zapotřebí, zvolte Vlastnosti tiskárny (Vlastnosti) a Brother HL-XXXX. Zobrazí se dialogové okno vlastností tiskárny.
- 3 Zvolte složku Obecné, a poté klikněte na tlačítko Předvolby... (Předvolby tisku...).

# Vlastnosti tiskového ovladače pro systém Windows<sup>®</sup>

Bližší informace naleznete v textu Nápověda k ovladači tiskárny.

#### POZNÁMKA

- Snímky obrazovek v této části jsou z Windows<sup>®</sup> 7. Obrazovky na vašem PC mohou být odlišné podle toho, jaký používáte operační systém.
- Informace o přístupu k nastavení ovladače tiskárny naleznete v části Přístup k nastavení ovladače tiskárny
   ➤ strana 8.

# Složka Základní

Změnu nastavení Rozvržení stránky můžete také provést kliknutím na obrázek na levé straně složky **Základní**.

|   | Brother HL-xxxx series - předvolby tisk                                                                                                    | cu                                                                                                    | S Brother<br>SolutionsCenter                                                                                                    |   |
|---|----------------------------------------------------------------------------------------------------|----------------------------------------------------------------------------------------------------|----------------------------------------------------------------------------------------------------|---|
| 3 | Rozměr papíru : A4<br>210 x 297 mm<br>(8.3 x 11.7 in)<br>Typ papíru : Standardní papír<br>Kopií : 1<br>Kvalita tisku : Nomální<br>Duplex P Brožura : Žádné<br>Zvětšení/Zmenšení : Vypnuto<br>Vodoznak : Vypnuto | Základní Pokročilé Tiskové<br>Bozměr papíru<br>Orientace<br>Kopif<br>Typ papíru<br>Kvalta tisku(C)<br>Nastavení tisku<br>Soutisk<br>Pořadí stran(G)<br>Obraničení<br>Dupleg / Brožura | profily       A4 <ul> <li>Na výšku</li> <li>Na šířku(Q)</li> <li>1</li> <li>, Kompletovat</li> <li>Standardní pap ír</li> <li>Nomální</li> <li>Grafika</li> <li>Ruční ngstavení</li> </ul> Nomální <ul> <li>Vpravo, pak dolů</li> <li> <ul> <li>Zádné</li> <li>Nastavení duplexu</li> </ul></li></ul> | 1 |
| 4 | Piłdat profil@)<br>Pogpora                                                                                                    | OK Stom                                                                                                    | Předvolba<br>o P <u>o</u> užít <u>N</u> ápověda                                                                                                    |   |

- Zvolte Rozměr papíru, Orientace, Kopií, Typ papíru, Kvalita tisku <sup>1</sup> nebo Rozlišení <sup>2</sup> a Nastavení tisku (1).
- 2 Vyberte Soutisk a Duplex / Brožura (2).
- 3 Potvrďte aktuální nastavení v okně (3).
- Potvrzení zvoleného nastavení proveďte kliknutím na OK. Pro návrat do výchozího nastavení klikněte na tlačítko Předvolba, a potom na tlačítko OK.
  - <sup>1</sup> Pro HL-1200(E) a HL-1202(E)
  - <sup>2</sup> Pro HL-1210W(E) a HL-1212W

#### POZNÁMKA

Chcete-li před tiskem zobrazit náhled dokumentu, zaškrtněte pole Náhled (4).

#### Formát papíru

Z roletové nabídky vyberte používaný formát papíru.

#### Orientace

Nastavením volby Orientace zvolte, jak má být tisk na stránce orientován (Na výšku nebo Na šířku).

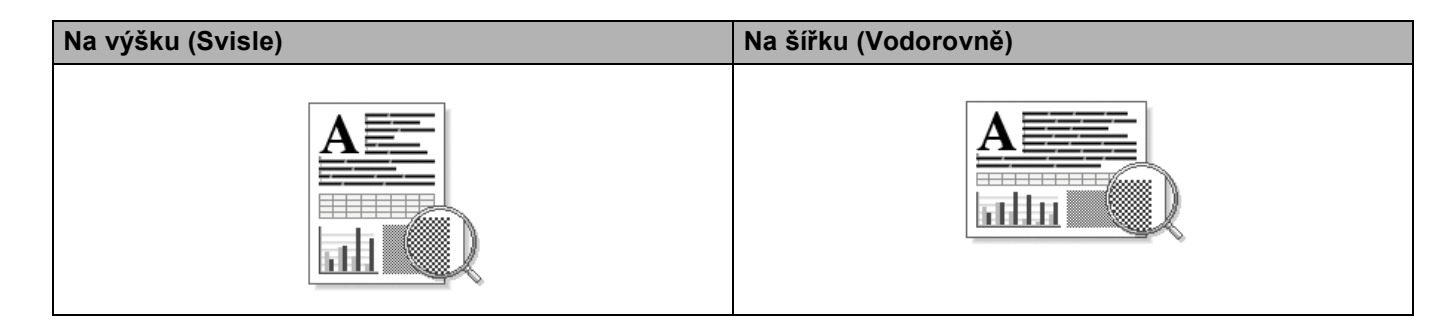

#### Kopie

Volba kopií nastaví počet kopií k tisku.

#### Kompletovat

Jestliže je zaškrtnuto políčko Kompletovat, bude nejdříve vytištěna jedna kopie kompletního dokumentu a potom podle zvoleného počtu kopií další kopie kompletního dokumentu. Jestliže políčko Kompletovat není zaškrtnuto, potom každá strana bude vytisknuta ve zvoleném počtu kopií.

Kompletovat zaškrtnuto

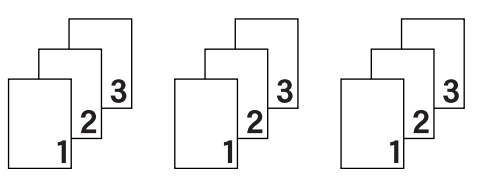

Kompletovat nezaškrtnuto

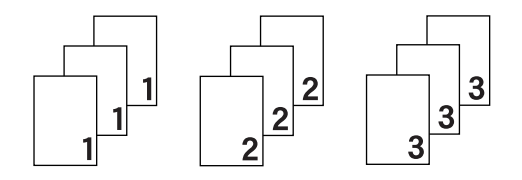

#### Typ papíru

Přístroj může tisknout na následující typy médií. Nejlepší kvality tisku dosáhnete, pokud zvolíte používaný typ média.

#### Standardní papír

Recyklovaný Papír

#### Kvalita tisku (pro HL-1200(E) a HL-1202(E))

Kvalitu tisku lze nastavit na následující hodnoty:

- Koncept
- Normální
- Vysoká

Rozlišení (pro HL-1210W(E) a HL-1212W)

Můžete změnit některé z následujících rozlišení:

- 300 dpi
- 600 dpi
- **HQ 1200**

Ovladač a programové vybavení

#### Nastavení tisku

Nastavení tisku můžete změnit některým z následujících postupů:

Grafika

Toto je režim pro nejlepší tisk dokumentů s grafikou.

Text

Toto je nejlepší režim pro tisk textových dokumentů.

Ručně

Ruční změnu nastavení můžete provést volbou **Ručně** a kliknutím na tlačítko **Ruční nastavení...**. Můžete nastavit jas, kontrast a další volby.

#### Soutisk

Díky volbě **Soutisk** lze zmenšit velikost obrazu, který je zvětšen na více stran tak, aby mohl být vytisknut na jedinou stranu, nebo naopak zvětšit obraz tak, aby mohl být vytisknut na více stran.

#### Pořadí stran

Je-li vybrána volba N na 1, můžete z roletové nabídky vybrat pořadí tisku stran.

Ohraničení

Při tisku více stran na jeden list papíru pomocí funkce **Soutisk** můžete zvolit ohraničení každé vytištěné strany plnou nebo přerušovanou čarou, případně můžete zvolit zcela bez ohraničení.

#### Vytisknout výřezovou čáru

Je-li vybrána možnost **1 na NxN stran**, lze vybrat **Vytisknout výřezovou čáru**. Tato možnost umožňuje tisk slabé, ořezové linie kolem oblasti tisku.

#### Duplex / Brožura

Tato funkce zajistí tisk vašeho dokumentu ve formě brožury nebo oboustranného tisku.

#### Žádné

Deaktivuje oboustranný tisk.

#### Duplex (ručně)

Tuto volbu použijte, chcete-li provést oboustranný tisk.

• Duplex (ručně)

Přístroj nejdříve vytiskne všechny strany dokumentu označené sudými čísly. Potom ovladač tiskárny tisk zastaví a zobrazí se hlášení s žádostí o vložení již potisknutého papíru. Kliknutím na tlačítko **OK** se zahájí se tisk lichých stran dokumentu.

Když vyberete **Duplex (ručně)**, aktivuje se tlačítko **Nastavení duplexu**. Můžete provést tato nastavení v dialogovém okně **Nastavení duplexu**.

#### Typ duplexního režimu

Pro každou orientaci jsou k dispozici čtyři typy směru dvoustranné vazby.

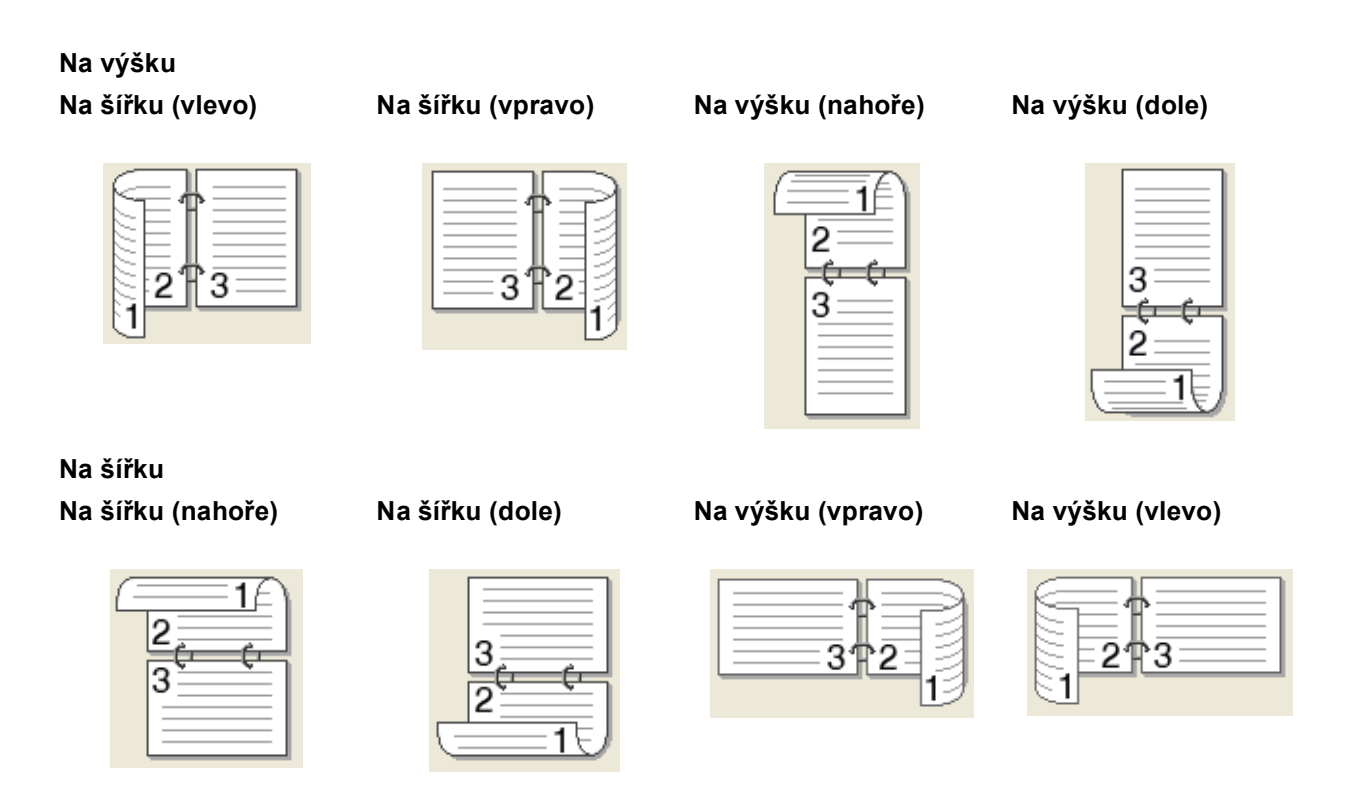

#### Okraj pro vazbu

Označíte-li Okraj pro vazbu, můžete zadat velikost odsazení od hřbetu v palcích nebo milimetrech.

#### Brožura (ručně)

Tuto možnost použijte pro oboustranný tisk vašeho dokumentu ve formě brožury; dokument bude upraven podle správného číslování stran a vytištěné stránky bude možné přeložit ve hřbetu bez nutnosti měnit číslování.

#### • Brožura (ručně)

Přístroj nejdříve vytiskne všechny strany dokumentu označené sudými čísly. Potom ovladač tiskárny tisk zastaví a zobrazí se hlášení s žádostí o vložení již potisknutého papíru. Kliknutím na tlačítko **OK** se zahájí se tisk lichých stran dokumentu.

Když vyberete **Brožura (ručně)**, aktivuje se tlačítko **Nastavení duplexu**. Můžete provést tato nastavení v dialogovém okně **Nastavení duplexu**.

#### Typ duplexního režimu

Pro každou orientaci jsou k dispozici čtyři typy směru dvoustranné vazby.

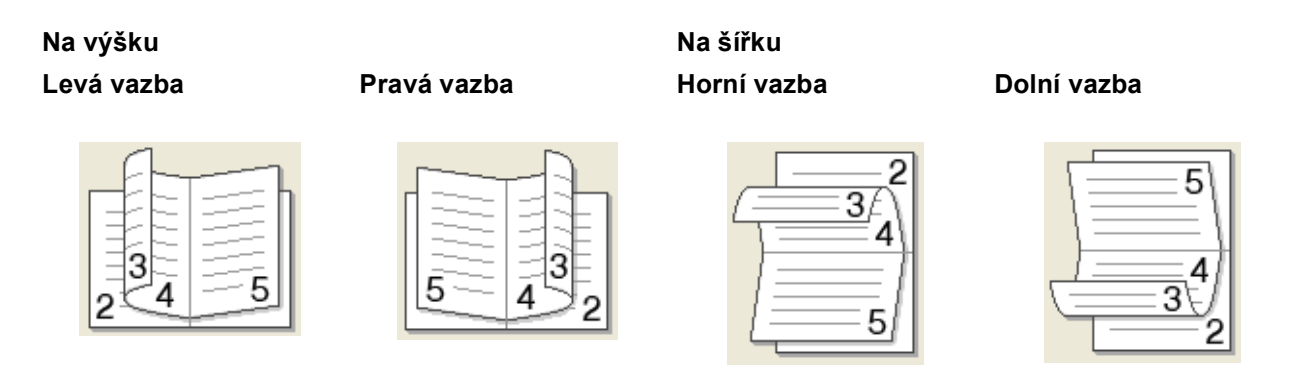

#### Metoda tisku brožury

Když je vybráno Rozdělit do sad:

Tato volba umožňuje tisknout celou brožuru do menších sad, a stále je možné složit je ve středu na menší sady, aniž byste museli měnit pořadí čísel stránek. Můžete určit počet listů v každé dílčí sadě brožury, a to od 1 do 15. Tato volba usnadňuje skládání vytištěných brožur s větším počtem listů.

#### Okraj pro vazbu

Označíte-li Okraj pro vazbu, můžete zadat velikost odsazení od hřbetu v palcích nebo milimetrech.

#### Náhled tisku

Před tiskem si můžete zobrazit náhled dokumentu. Pokud zaškrtnete pole **Náhled tisku**, otevře se před zahájením tisku okno s náhledem.

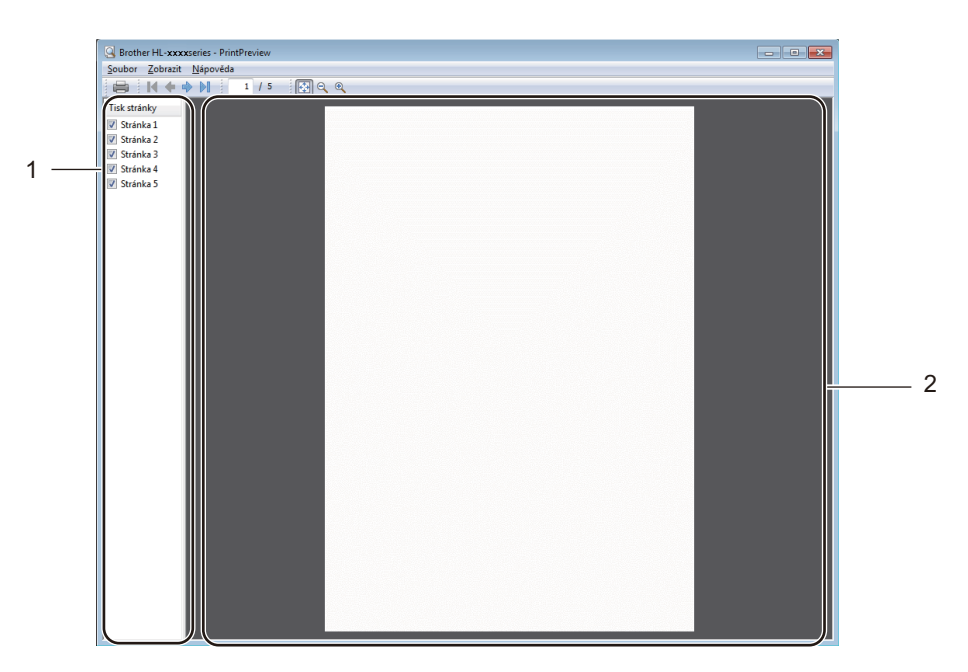

#### 1 Oblast seznamu stránek

V Oblasti seznamu stránek jsou uvedena čísla stránek, které budou vytištěny. Pokud z tohoto seznamu vyberete určitou stránku, zobrazí se její náhled v oblasti náhledu. Pokud stránku nechce tisknout, zrušte zaškrtnutí.

#### 2 Oblast náhledu

V oblasti náhledu se zobrazuje náhled tisku stránky vybrané v oblasti seznamu stránek.

#### POZNÁMKA

Je-li v nastavení tisku vybráno Duplex (ručně) nebo Brožura (ručně), nelze funkci náhledu tisku použít.

# Složka Pokročilé

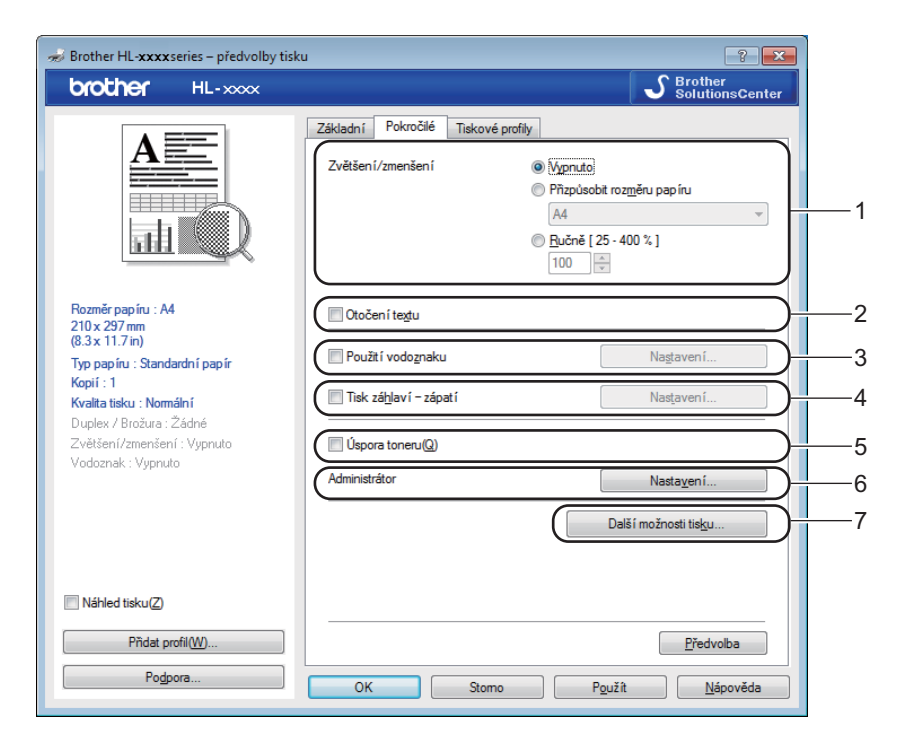

Nastavení změňte volbou některé z následujících možností:

- Zvětšení/zmenšení (1)
- Otočení textu (2)
- Použití vodoznaku (3)
- Tisk záhlaví zápatí (4)
- Úspora toneru (5)
- Administrátor (6)
- Další možnosti tisku... (7)

#### Zvětšit/zmenšit

Můžete měnit měřítko tisku.

#### Otočení textu

Zaškrtněte volbu Otočení textu, se data obrátí shora dolů.

#### Použít vodoznak

Do dokumentu můžete umístit vodoznak, kterým může být logo nebo text. Kromě toho si můžete vybrat některý z předem nastavených Vodoznaků nebo můžete použít bitmapový soubor, který jste vytvořili. Nahlédněte do části **Použití vodoznaku**, a poté klikněte na tlačítko **Nastavení...** 

### Nastavení vodoznaku

| Nastavení vodoznaku                                                                   |                                                                                            | <b>×</b>                       |
|---------------------------------------------------------------------------------------|--------------------------------------------------------------------------------------------|--------------------------------|
|                                                                                       | Vyberte vodoznak <u></u><br>Důvěmé<br>Kopie<br>Návrh<br>□ Přenést dopředu(V)<br>□ Obarovač | Přidat<br>Nastavgní<br>Vymazat |
| Nastavení <u>U</u> živatelsky<br>První stránka<br>ZŽADNES<br>Důvěmé<br>Kopie<br>Návrh | Castatní stránky<br>Castatní stránky<br>CZÁDNÉS<br>Důvěmé<br>Kopie<br>Návrh                |                                |
| ОК                                                                                    | Stomo <u>P</u> ředvolba                                                                    | <u>N</u> ápověda               |

### Vyberte vodoznak

Vyberte vodoznak.

Originální vodoznak můžete vložit kliknutím na **Přidat** pro nastavení vodoznaku a následně výběrem **Použít text** nebo **Použít soubor s obrázkem** v **Typ vodoznaku**.

| Editace Vodoznak                 |                              | ×                                       |
|----------------------------------|------------------------------|-----------------------------------------|
|                                  | Typ vodoznaku<br>Použít text | Použít soubor s obrázkem                |
|                                  | Ná <u>z</u> ev               |                                         |
| ante a                           | Text                         |                                         |
| D <sup>UN</sup> C.               | Text                         | Důvěmé                                  |
|                                  | <u>F</u> ont                 | Arial 💌                                 |
|                                  | Styl                         | Obyčejné 🔹                              |
| Umístění                         | Roz <u>m</u> ěr              | 72                                      |
| Automaticky centrovat            | Syt <u>o</u> st              | 20 🔹 %                                  |
| <u>x</u> [-100 - 100]            | Soubor s obrázkem            |                                         |
| ⊻[-100 - 100] 0 💌                | Soubor                       |                                         |
| Ú <u>h</u> el [ 0 - 359 ° ] 45 🚔 |                              | Vohledat                                |
|                                  | Zvětšení/zmenšení [          | 25 - 999 % ]( <u>S</u> ) <b>100</b> 🖈 % |
| (                                | ОК                           | Stomo <u>N</u> ápověda                  |

#### Název

Do pole zadejte vhodný název.

#### • Text

Do pole Text zadejte text vodoznaku a poté vyberte Font, Styl, Rozměr a Sytost.

#### Soubor s obrázkem

Do pole **Soubor** zadejte název souboru a umístění bitmapového obrázku nebo kliknutím na **Vyhledat...** vyhledejte soubor. Rovněž můžete nastavit velikost zvětšení/zmenšení obrázku.

Umístění

Pokud zvolíte toto nastavení, můžete měnit pozici vodoznaku na stránce.

#### Přenést dopředu

Tato volba vloží vybrané znaky nebo obrázek přes tištěný dokument.

#### Obrysově

V části **Obrysově** jsou uvedeny informace o tom, jak tisknout pouze obrys vodoznaku. Tato možnost je k dispozici, když vyberete textový vodoznak.

#### Nastavení Uživatelsky

Můžete vybrat, jaký vodoznak bude vytištěn na první stránce a jaký na ostatních stránkách.

#### Tisk záhlaví-zápatí

Jestliže tuto funkci aktivujete, na dokumentu bude vytisknuto datum a čas systémových hodin počítače, uživatelské jméno pro přihlášení do počítače nebo zadaný text. Kliknutím na volbu **Nastavení** můžete tyto informace přizpůsobit.

#### ID tisku

Vyberete-li volbu **Přihlášení – uživatelské jméno**, bude vytisknuto uživatelské jméno pro přihlášení. Jestliže zvolíte **Vlastní** a vložíte text do pole **Vlastní**, vytiskne se zadaný text.

#### Úspora toneru

Tato funkce umožňuje při tisku šetřit toner. Pokud je funkce **Úspora toneru** nastavena na Zapnuto, budou vytisknuté strany světlejší. Standardně je funkce nastavena na Vypnuto.

# POZNÁMKA

- Funkci Úspora toneru nedoporučujeme aktivovat při tisku fotografií nebo obrázků v odstínech šedé.
- Úspora toneru není dostupná, je-li jako kvalita tisku <sup>1</sup> Vysoká nebo jako rozlišení <sup>2</sup> zvoleno HQ 1200.

2

<sup>&</sup>lt;sup>1</sup> Pro HL-1200(E) a HL-1202(E)

<sup>&</sup>lt;sup>2</sup> Pro HL-1210W(E) a HL-1212W

#### Administrátor

Administrátor je oprávněn omezovat přístup k některým funkcím, např. zvětšení/zmenšení nebo funkce tisku vodoznaku.

| Nastavení Administrátor                                                                                   |                                                        | × |
|----------------------------------------------------------------------------------------------------|--------------------------------------------------------|---|
| <u>H</u> eslo                                                                                             | •••••                                                  |   |
| Vložte heslo                                                                                              | <u>U</u> ložit                                         |   |
| Zamknutí volby Ko<br>Za <u>m</u> knutí voleb So<br>Z <u>a</u> mknutí vodozna<br>Zámek <u>Ti</u> sk záhlav | opií<br>outisk & Zvětšit/zmenšit<br>aku<br>ví - zápatí |   |
| ОК                                                                                                    | Stomo <u>N</u> ápověd                                  | a |

#### Heslo

Do tohoto pole zadejte heslo.

#### POZNÁMKA

Kliknutím na položku Vložte heslo... lze heslo změnit.

#### Zamknutí volby Kopií

Nastavení blokování volby kopírovaných stran zamezí vícenásobnému tisku.

#### Zamknutí voleb Soutisk & Zvětšit/zmenšit

Zablokuje nastavení zvětšení/zmenšení a soutisku.

#### Zamknutí vodoznaku

Zablokuje aktuální nastavení vodoznaku, aby nebylo možné jej změnit.

#### Zámek Tisk záhlaví - zápatí

Zablokuje aktuální nastavení tisku záhlaví-zápatí, aby nebylo možné jej změnit.

## Další možnosti tisku

| lisková funkce             |   | Nastavení svtosti |          |                   |
|----------------------------|---|-------------------|----------|-------------------|
| Nastavení sytosti          | ^ |                   |          |                   |
| Zlepšit kvalitu tisku      |   | Nejsvětlejší      | Normální | Neitmavší         |
| Přeskočit prázdnou stránku |   | 0 🕢               |          | ۲                 |
| Vytisknout text černě      |   |                   |          |                   |
| Archiv tisku               |   |                   |          |                   |
|                            |   |                   |          |                   |
|                            |   |                   |          |                   |
|                            |   |                   |          |                   |
|                            |   |                   |          |                   |
| 4                          | - |                   |          | <u>P</u> ředvolba |
| 3                          | , | L                 |          |                   |

V této složce můžete nastavit následující funkce tisku:

- Nastavení sytosti
- Zlepšit kvalitu tisku
- Přeskočit prázdnou stránku
- Vytisknout text černě
- Archiv tisku

#### Nastavení sytosti

Zvýší se nebo sníží sytost tisku.

#### Zlepšit kvalitu tisku

Tato funkce umožní zlepšit kvalitu tisku.

#### Omezit pomačkání papíru

Tato volba slouží k zamezení zvlnění papíru.

Pokud tisknete pouze několik stran, není třeba tuto volbu aktivovat.

#### POZNÁMKA

Touto operací se sníží teplota zapékání toneru.

#### Zlepšit fixaci toneru

Tato volba zlepší fixaci toneru.

## POZNÁMKA

Touto operací se zvýší teplota zapékání toneru.

#### Přeskočit prázdnou stranu

Je-li zaškrtnuta volba **Přeskočit prázdnou stránku**, tiskový ovladač automaticky rozezná prázdné strany a vyřadí je z tisku.

### POZNÁMKA

Tato volba není platná při výběru následujících voleb:

- Použití vodoznaku
- Tisk záhlaví zápatí
- N na 1 a 1 na NxN stran v Soutisk
- Duplex (ručně) a Brožura (ručně) v Duplex / Brožura
- Náhled tisku

#### Vytisknout text černě

Tato funkce umožňuje tisk veškerého textu v černé místo odstínů šedé.

#### POZNÁMKA

U některých znaků nemusí být funkční.

#### Archiv tisku

Kopii vašeho výtisku lze uložit jako PDF soubor na počítač. Chcete-li změnit velikost souboru, přesuňte posuvník **Velikost souboru** doprava či doleva. Rozlišení se nastaví podle velikosti souboru.

#### POZNÁMKA

Je-li tato funkce aktivní, zahájení tisku může přístroji trvat o něco déle.

2

# Karta Tiskové profily

**Tiskové profily** jsou upravitelnými přednastavenými hodnotami, pomocí nichž máte rychlý přístup k často používaným konfiguracím tisku.

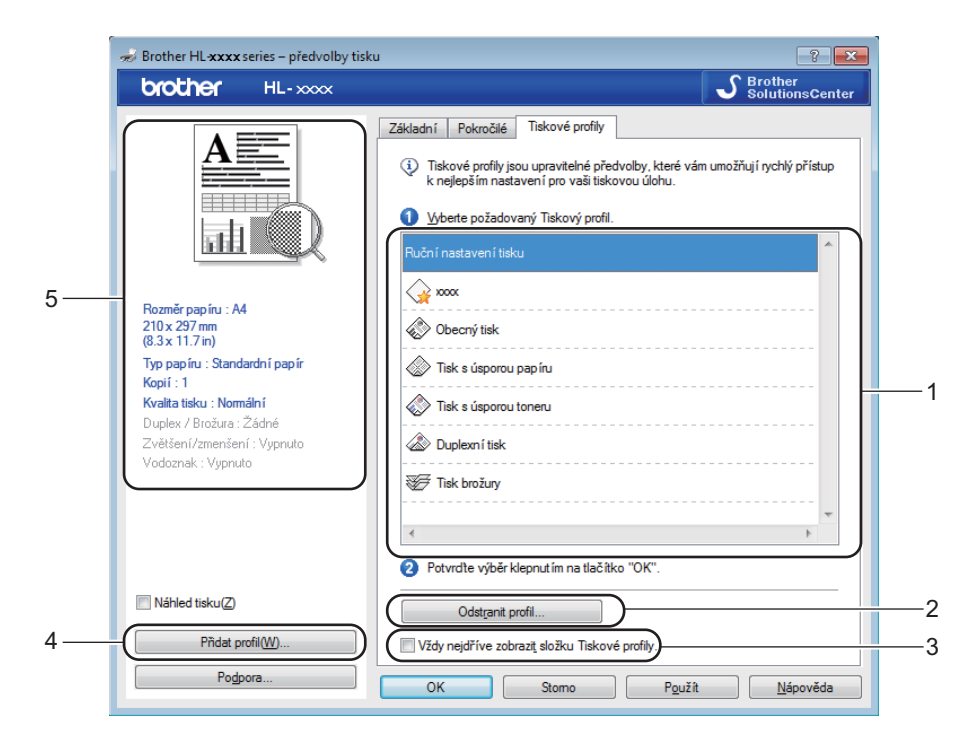

- Okno seznamu tiskových profilů (1)
- Odstranit profil... (2)
- Vždy nejdříve zobrazit složku Tiskové profily. (3)
- Přidat profil... (4)
- Zobrazení aktuálního tiskového profilu (5)
- Vyberte svůj profil z okna seznamu tiskových profilů.
- Pokud chcete od příštího tisku zobrazit složku Tiskové profily v přední části okna, zaškrtněte položku Vždy nejdříve zobrazit složku Tiskové profily.
- 3 Potvrzení zvoleného profilu proveďte kliknutím na OK.

#### Přidat profil

Dialogové okno **Přidat profil** se objeví po kliknutí na volbu **Přidat profil...** Můžete přidat 20 nových profilů s vašimi preferovanými nastaveními.

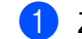

- Zadejte požadovaný název do pole Název.
- Ze seznamu ikon vyberte ikonu, kterou chcete použít, a poté klikněte na položku OK.
- 3 Aktuální nastavení zobrazené na levé straně okna ovladače tiskárny bude uloženo.

### Odstranit profil

Dialogové okno Odstranit profil se objeví po kliknutí na volbu Odstranit profil.... Můžete smazat jakýkoliv profil, který jste přidali.

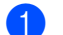

1 Vyberte svůj profil z okna seznamu tiskových profilů.

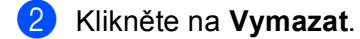

- 3 Klikněte na Ano.
- 4 Vybraný profil bude vymazán.

# Složka Nastavení zařízení

#### POZNÁMKA

Na složku **Nastavení zařízení** se dostanete podle pokynů v části *Přístup k nastavení ovladače tiskárny* → strana 8.

Výrobní číslo můžete automaticky zjistit ve složce Nastavení zařízení následujícím způsobem.

|    | 🖶 Brother HL xxxx series – vlastnosti                                     |
|----|---------------------------------------------------------------------------|
|    | Obecné Sdílení Porty Upřesnit Správa barev Zabezpečení Nastavení zařízení |
| 1— | Výrobní číslo                                                             |
| 2  |                                                                           |
|    |                                                                           |
|    |                                                                           |
|    |                                                                           |
|    |                                                                           |
|    |                                                                           |
|    |                                                                           |
|    |                                                                           |
|    | Předvolba                                                                 |
|    |                                                                           |
|    |                                                                           |

Výrobní číslo (1)

Kliknutím na volbu **Autodetekce** (2) zkontroluje tiskový ovladač zařízení a zobrazí jeho výrobní číslo. Pokud bude získání informace neúspěšné, na obrazovce se zobrazí "------".

### POZNÁMKA

■ Funkce Autodetekce (2) nemusí být za následujících okolností k dispozici:

- Tiskárna je vypnutá.
- · Zařízení je v chybovém stavu.
- · Zařízení je ve sdíleném síťovém prostředí připojeno k tiskovému serveru pomocí USB kabelu.
- Kabel není do zařízení správně zapojen.

# Podpora

Klikněte na položku Podpora... v dialogovém okně Předvolby tisku.

| net for the series - předvolby tisku 🚽                                                                                                    | 1                                                                                                    | ? 🗙                                           |
|----------------------------------------------------------------------------------------------------|----------------------------------------------------------------------------------------------------|-----------------------------------------------|
| brother HL-xxxx                                                                                                    |                                                                                                    | S Brother<br>SolutionsCenter                  |
| Rozměr papinu: At         210x 297 mr.         23x 11.7 mr.         Tap papinu: Standardní papinu:         Tap papinu: Standardní papinu:         Tap papinu: Standardní papinu:         Tap papinu: Standardní papinu:         Tap papinu: Standardní papinu:         Tap papinu: Standardní papinu:         Velšení Zmenšení: Vypnuto | Základní Pokročilé Tiskové pro<br>Bozměr pap íru<br>Orientace<br>Kopií<br>Typ pap íru<br>Kvalita tisku(C)<br>Nastavení tisku<br>Soutisk<br>Pořadí stran(G)<br>Obyraničení<br>Dupleg / Brožura | ofiy<br>A4 ▼<br>Na yýšku    Na šířku(2)<br>1  |
| Náhled tisku(Z)                                                                                                    |                                                                                                    |                                               |
| Prodat profil(W) Podpora                                                                                                    | OK Stomo                                                                                                    | Předvolba<br>P <u>o</u> užít <u>N</u> ápověda |

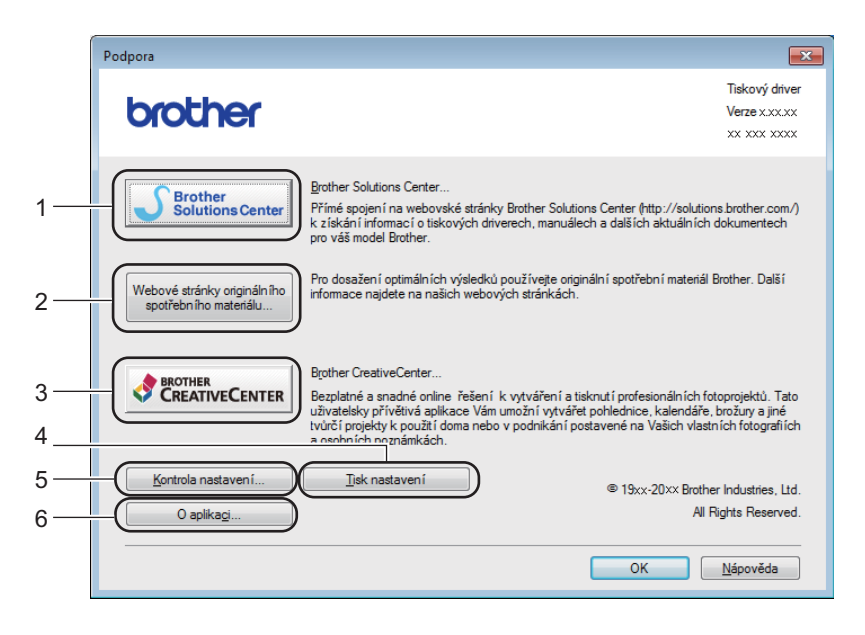

#### ■ Brother Solutions Center... (1)

Brother Solutions Center (<u>http://support.brother.com</u>) jsou webové stránky, na kterých najdete informace o svém produktu Brother včetně nejčastěji kladených dotazů (FAQ), uživatelských příruček, aktualizovaných ovladačů a rad pro práci s vaším zařízením.

#### Webové stránky originálního spotřebního materiálu... (2)

Po kliknutí na toto tlačítko můžete navštívit webovou stránku Brother s originálním spotřebním materiálem.

#### Brother CreativeCenter... (3)

Po kliknutí na toto tlačítko můžete navštívit webovou stránku pro bezplatná a snadná online řešení pro podniky i domácí uživatele.

#### Tisk nastavení (4)

Pomocí tohoto tlačítka si můžete vytisknout stranu, kde je uvedeno nastavení tiskárny.

#### ■ Kontrola nastavení... (5)

Můžete zkontrolovat aktuální nastavení tiskárny.

#### ■ O aplikaci... (6)

Toto tlačítko zobrazí seznam souborů ovladače tiskárny a informace o verzi programu.

# Odinstalování tiskového ovladače

Nainstalovaný ovladač můžete odinstalovat následujícím postupem.

### POZNÁMKA

- Toto není dostupné, byl-li tiskový ovladač původně nainstalovaný z Windows<sup>®</sup> pomocí funkce Přidat tiskárnu.
- Po odinstalování ovladače doporučujeme počítač restartovat a vymazat soubory, které se během instalace používaly.

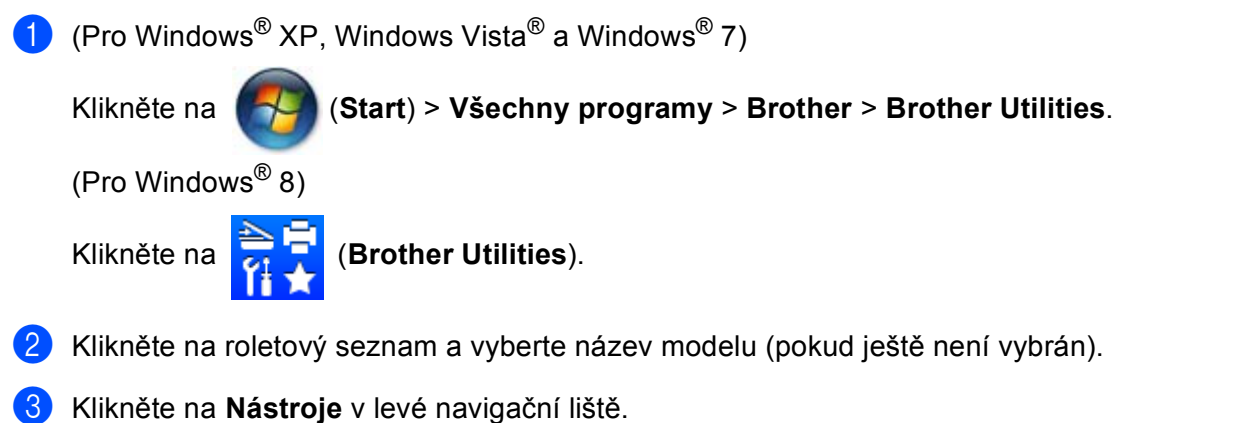

- 4 Klikněte na Odinstalace.
- 5 Dále se řiďte pokyny na obrazovce počítače.

### **Status Monitor**

Nástroj **Status Monitor** je konfigurovatelným softwarovým nástrojem pro monitorování stavu jednoho nebo více zařízení, který vám poskytuje okamžité informace o chybových zprávách.

| 🔀 Brother S | ×                           |   |
|-------------|-----------------------------|---|
| Brother HL  | -xxxx                       | • |
|             | Pripraveno                  |   |
|             | Řešení potíží               |   |
|             | Hledáte spotřební materiál? |   |
|             | BK                          |   |

Stav zařízení můžete kdykoli zkontrolovat poklepáním na ikonu na hlavním panelu nebo zvolením položky **Status Monitor** umístěné v **Brother Utilities** ve vašem PC.

(Pro Windows<sup>®</sup> XP, Windows Vista<sup>®</sup> a Windows<sup>®</sup> 7)

Klepněte na

(Start) >Všechny programy>Brother>Brother Utilities a poté klepněte na rozevírací

seznam a vyberte název vašeho modelu (pokud již není zvolen). Klepněte na Nástroje na levé straně panelu a potom klepněte na Status Monitor.

(Windows<sup>®</sup> 8)

Klikněte na

ještě není vybrán). Klikněte na Nástroje v levé navigační liště, a potom klikněte na Status Monitor.

Chcete-li zobrazit ikonu **Status Monitor** na hlavním panelu, klikněte na tlačítko . Ikona **Status Monitor** se zobrazí v malém okně. Poté přetáhněte ikonu 20 na hlavní panel.

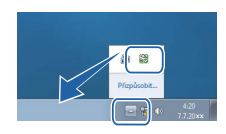

### POZNÁMKA

Funkce automatické aktualizace programu je aktivní, když je funkce sledování stavu aktivní.

2

Ovladač a programové vybavení

### Sledování stavu zařízení

Ikona programu Status Monitor mění barvu v závislosti na stavu zařízení.

Zelená ikona značí normální pohotovostní podmínky.

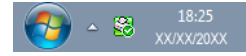

Žlutá znamená výstrahu.

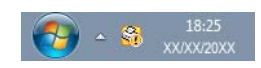

Červená ikona značí, že došlo k tiskové chybě.

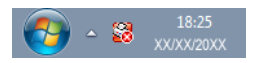

Existují dvě místa, kde můžete na počítači zobrazit **Status Monitor** – v panelu úloh nebo na pracovní ploše.

# Macintosh

# Vlastnosti tiskového ovladače (Macintosh)

Tento přístroj podporuje OS X v10.7.5, 10.8.x, 10.9.x.

### POZNÁMKA

- Snímky obrazovek v této části jsou z OS X v10.7.5. Obrazovky na vašem počítači Macintosh mohou být odlišné podle toho, jakou verzi operačního systému používáte.
- Tiskový ovladač pro Macintosh je k dispozici ke stažení ze stránky pro váš model na Brother Solutions Center (<u>http://support.brother.com</u>).

# Volba možností nastavení strany

Můžete nastavit položky Paper Size (Velikost papíru), Orientation (Orientace) a Scale (Měřítko).

 Například z aplikace TextEdit klikněte na File (Soubor), potom na Page Setup (Vzhled stránky). Ujistěte se, že je vybráno Brother HL-XXXX (kde XXXX je název vašeho modelu.) v nabídce Format For (Formát pro)-. Můžete změnit nastavení pro Paper Size (Velikost papíru), Orientation (Orientace) a Scale (Měřítko), potom klikněte na OK.

| Settings:    | Page Attributes \$   |
|--------------|----------------------|
|              |                      |
| Format For:  | Brother HL-xxxx ‡    |
|              | Brother HL-xxxx CUPS |
| Paper Size:  | A4 ‡                 |
|              |                      |
|              | 210 by 297 mm        |
| Orientation: | ŤÊ Î₽                |
| Scale:       | 100 %                |
|              |                      |
|              |                      |
| ?            | Cancel OK            |
|              |                      |
Například z aplikace TextEdit klikněte na File (Soubor), potom na Print (Tiskout) pro spuštění tisku. Více možností nastavení vzhledu stránky získáte kliknutím na tlačítko Show Details (Zobrazit podrobnosti).

| Printer: Brother HL-xxxx<br>Presets: Default Settings<br>Copies:<br>Pages: All                                                                                                    |
|----------------------------------------------------------------------------------------------------|
| PDF T Show Details Cancel Print                                                                                                    |
| Printer:       Brother HL-xxxx       ‡         Presets:       Default Settings       ‡         Copies:       1       *         Pages:       • All       •       10 by 297 mm         Orientation:       Image       Image       •         Printer:       Image       •       •         Pager Size:       A4       ‡       210 by 297 mm         Orientation:       Image       Image       •         Image:       •       •       •         Print header and footer       •       •       •         Image:       •       •       •       •         Image:       •       •       •       •         Image:       •       •       •       •         Default Settings       •       •       •       •         •       •       •       •       •       •         •       •       •       •       •       •         •       •       •       •       •       •         •       •       •       •       •       •         •       •       •       •       •       • </th |
| (?) PDF * Hide Details Cancel Print                                                                                                    |

# POZNÁMKA

Aktuální nastavení můžete uložit jako předvolbu výběrem položky **Save Current Settings as Preset...** (Uložit aktuální nastavení jako předvolbu...) z vyskakovací nabídky **Presets (Předvolby)**.

### Volba možností tisku

Chcete-li ovládat zvláštní funkce tisku, zvolte možnost **Print Settings (Nastavení tisku)** v dialogovém okně Tisk (Print). Detailní informace o dostupných možnostech získáte v následujících popisech jednotlivých možností.

|                            | Printer: Brother HL-xxxx ‡             |
|----------------------------|----------------------------------------|
|                            | Presets: Default Settings \$           |
|                            | Copies: 1                              |
|                            | Pages: • All<br>From: 1 to: 1          |
|                            | Paper Size: A4    210 by 297 mm        |
|                            | Orientation:                           |
|                            | ✓ TextEdit                             |
|                            | Layout<br>Paper Handling<br>Cover Page |
| [ ≪4   ≪] 1 of 1 (▶   ▶▶ ) | Print Settings                         |
|                            | Supply Levels                          |

### Titulní strana

U titulní strany můžete vybrat následující nastavení:

| Printer: Brother HL-xxxx ‡         |
|------------------------------------|
| Presets: Default Settings \$       |
| Copies: 1                          |
| Pages: • All                       |
|                                    |
| Paper Size: A4 210 by 297 mm       |
| Orientation:                       |
| Cover Page ‡                       |
| Print Cover Page: 💿 None           |
| Before document     After document |
| Cover Page Type: standard ‡        |
| Billing Info:                      |
|                                    |

#### Print Cover Page (Titulní stránka)

Chcete-li připojit titulní stranu k dokumentu, použijte tuto funkci.

#### Cover Page Type (Typ titulní stránky)

Vyberte šablonu pro titulní stranu.

Billing Info (Fakturační údaje)

Chcete-li do titulní strany zahrnout fakturační informace, zadejte text do pole **Billing Info (Fakturační údaje)**.

### Rozvržení

|  | Printer: Brother HL- | -xxxx     | •                          |
|--|----------------------|-----------|----------------------------|
|  | Presets: Default Set | tings     | +                          |
|  | Copies: 1            |           |                            |
|  | Pages: 💿 All         |           |                            |
|  | O From: 1            | to:       | 1                          |
|  | Paper Size: A4       | \$        | 210 by 297 mm              |
|  | Orientation:         | )         |                            |
|  | Layout               |           | \$]-                       |
|  | Pages per Sheet:     | 1         | \$                         |
|  | Layout Direction:    | 25        | N N                        |
|  | Border:              | None      | \$                         |
|  | Two-Sided:           | Off       | â.                         |
|  |                      | Reverse p | age orientatior<br>ontally |
|  |                      |           |                            |

#### Pages per Sheet (Stránky na list)

Díky volbě **Pages per Sheet (Stránky na list)** lze zmenšit velikost obrazu, který je zvětšen na více stran tak, aby mohl být vytištěn.

#### Layout Direction (Směr uspořádání)

Po zadání počtu stran na list můžete také zadat směr tisku.

Border (Okraj)

Tato funkce umožní zadat okraje.

#### Reverse page orientation (Obrátit orientaci stránek)

Zaškrtněte volbu Reverse page orientation (Obrátit orientaci stránek), se data obrátí shora dolů.

#### Flip horizontally (Převrátit vodorovně)

Zaškrtněte Flip horizontally (Převrátit vodorovně) má-li tisk probíhat obráceně zleva doprava.

### Nastavení tisku

V seznamu Print Settings (Nastavení tisku) můžete provést následující nastavení:

|                     | Printer: Brotner HL-XXXX 7     |
|---------------------|--------------------------------|
|                     | Presets: Default Settings \$   |
|                     | Copies: 1                      |
|                     | Pages: • All                   |
|                     | Paper Size: A4 + 210 by 297 mm |
|                     | Orientation:                   |
|                     | Print Settings                 |
|                     | Media Type: Plain Paper        |
|                     | Print Quality: Normal          |
| 44 4 1 of 1 ( ) ) ) | ► Advanced                     |

### Media Type (Typ papíru)

Zvolte některý z následujících typů papírů:

- Plain Paper (Standardní papír)
- Recycled Paper (Recyklovaný Papír)

### ■ Kvalita tisku (pro HL-1200(E) a HL-1202(E))

Kvalitu tisku lze nastavit na následující hodnoty:

- Draft (Koncept)
- Normal (Normální)
- Fine (Vysoká)

### ■ Rozlišení (pro HL-1210W(E) a HL-1212W)

Můžete změnit některé z následujících rozlišení:

- 300 dpi
- 600 dpi
- HQ 1200

#### Advanced (Pokročilé) nastavení tisku

Když kliknete na trojúhelníkovou značku (►) vedle Advanced (Pokročilé), objeví se pokročilá nastavení tisku.

|                       | Printer: Brother HL-xxxx \$                           |
|-----------------------|-------------------------------------------------------|
|                       | Presets: Default Settings \$                          |
|                       | Copies:                                               |
|                       | Pages: • All                                          |
|                       | Paper Size: A4 + 210 by 297 mm                        |
|                       | Orientation:                                          |
|                       | Print Settings \$                                     |
|                       | Media Type: Plain Paper \$                            |
|                       | Print Quality: Normal ‡                               |
| [44] 4 1 of 1 (>>>>>) | V Advanced                                            |
|                       | Toner Save Mode Graphics Quality Improve Print Output |
|                       | Density Adjustment<br>Other Print Options             |
|                       |                                                       |
|                       |                                                       |
| PDF T Hide Details    | Cancel                                                |

#### Toner Save Mode (Úspora toneru)

Tato funkce umožňuje při tisku šetřit toner. Pokud je funkce **Toner Save Mode (Úspora toneru)** nastavena na Zapnuto, budou vytisknuté strany světlejší. Standardně je funkce nastavena na Vypnuto.

### POZNÁMKA

- Funkci Toner Save Mode (Úspora toneru) nedoporučujeme aktivovat při tisku fotografií nebo obrázků v odstínech šedé.
- Úspora toneru není dostupná, je-li jako kvalita tisku <sup>1</sup> Vysoká nebo jako rozlišení <sup>2</sup> zvoleno HQ 1200.
  - <sup>1</sup> Pro HL-1200(E) a HL-1202(E)
  - <sup>2</sup> Pro HL-1210W(E) a HL-1212W

#### Graphics Quality (Kvalita grafiky)

Kvalitu tisku můžete změnit některým z následujících postupů:

• Graphics (Grafika)

Grafický režim (priorita kontrastu). Vyberte nastavení pro tisk textu a obrázků, např. při tisku obchodních dokumentů nebo prezentací. Můžete nastavit ostré kontrasty mezi stínovanými plochami.

• Text

Toto je nejlepší režim pro tisk textových dokumentů.

#### Improve Print Output (Zlepšit kvalitu tisku)

Tato funkce umožní zlepšit kvalitu tisku.

#### Reduce Paper Curl (Omezit pomačkání papíru)

Tato volba slouží k zamezení zvlnění papíru.

Pokud tisknete pouze několik stran, není třeba tuto volbu aktivovat.

## POZNÁMKA

Touto operací se sníží teplota zapékání toneru.

#### • Improve Toner Fixing (Zlepšit fixaci toneru)

Tato volba zlepší fixaci toneru.

## POZNÁMKA

Touto operací se zvýší teplota zapékání toneru.

#### Density Adjustment (Nastavení sytosti)

Zvýší se nebo sníží sytost tisku.

#### Other Print Options (Další možnosti tisku)

#### Skip Blank Page (Přeskočit prázdnou stránku)

Je-li zaškrtnuta volba Skip Blank Page (Přeskočit prázdnou stránku), tiskový ovladač automaticky rozezná prázdné strany a vyřadí je z tisku.

#### Oboustranný tisk

#### Ruční duplexní režim

Zvolte položku Paper Handling (Manipulace s papírem).

 Zvolte Even Only (Pouze sudé) a Print (Tiskout). Znovu vložte potištěný list papíru do zásobníku (nepotištěnou stranou nahoru a horní stránkou jako první). Zvolte Odd Only (Pouze liché) a Print (Tiskout).

|                    | Printer: Brother HL-xxxx \$                 |
|--------------------|---------------------------------------------|
|                    | Presets: Default Settings \$                |
|                    | Copies: 1                                   |
|                    | Pages: • All                                |
|                    | O From: 1 to: 1                             |
|                    | Paper Size: A4                              |
|                    | Orientation:                                |
|                    | Paper Handling +                            |
|                    | Collate pages                               |
|                    | Pages to Print ✓ All pages                  |
|                    | Page Order Even Only                        |
|                    |                                             |
|                    | Destination Paper Size: Suggested Paper: A4 |
|                    | Scale down only                             |
|                    |                                             |
| PDF T Hide Details | Cancel                                      |

# Odebrání tiskového ovladače

- Přihlaste se jako "Administrator" (Administrátor).
- Z nabídky Apple vyberte System Preferences (Předvolby Systém). Klikněte na Print & Scan (Tisk a skenování) nebo Printer & Scanners (Tiskárny a skenery)<sup>1</sup>, potom vyberte tiskárnu, kterou chcete odstranit, a odstraňte ji kliknutím na tlačítko -.

Klikněte na Delete Printer (Odstranit tiskárnu).

Printer & Scanners (Tiskárny a skenery) pro uživatele OS X v10.9.xs

## Sledování stavu

1

Nástroj **Status Monitor** je konfigurovatelným programovým nástrojem pro sledování stavu zařízení, který vám umožní v přednastavených intervalech zobrazovat chybové zprávy. Stav zařízení můžete zkontrolovat spuštěním programu Brother Status Monitor a následujícím postupem:

- Spusťte System Preferences (Předvolby Systém), vyberte Print & Scan (Tisk a skenování) nebo Printer & Scanners (Tiskárny a skenery)<sup>1</sup>, a pak vyberte zařízení.
- Klikněte na Options & Supplies... (Volby a materiály...). Vyberte složku Utility (Utilita) a poté klikněte na položku Open Printer Utility (Otevřít Tiskovou utilitu). Spustí se Status Monitor.
  - <sup>1</sup> Printer & Scanners (Tiskárny a skenery) pro uživatele OS X v10.9.xs

#### Aktualizace stavu zařízení

Pokud chcete znát nejaktuálnější stav zařízení v době, kdy je otevřeno okno Status Monitor, klikněte na

ikonu Aktualizovat 🧭. Můžete nastavit interval, se kterým bude program aktualizovat informace o stavu

zařízení. Přejděte do panelu nabídky Brother Status Monitor a vyberte Preferences (Předvolby).

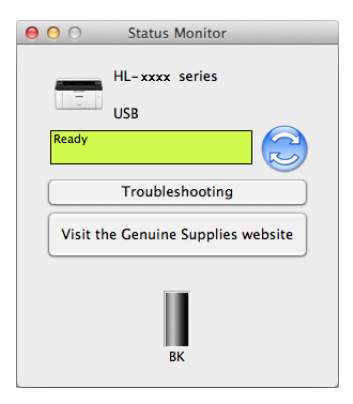

### Skrytí nebo zobrazení okna

Po spuštění **Status Monitor** můžete okno skrýt nebo zobrazit. Chcete-li okno skrýt, přejděte do panelu nabídky **Brother Status Monitor** a vyberte **Hide Status Monitor** (**Skrýt sledování stavu**). Chcete-li okno zobrazit, klikněte na ikonu **Brother Status Monitor** v doku.

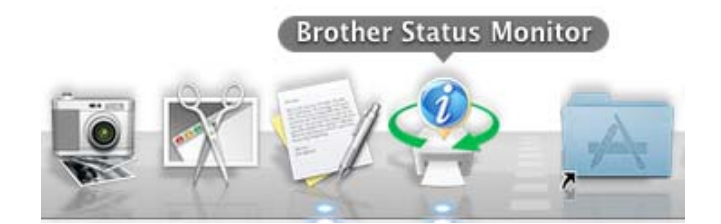

### Opuštění okna

Klikněte na položku **Brother Status Monitor** v panelu nabídky a poté vyberte **Quit Status Monitor** (**Ukončit sledování stavu**) z vyskakovací nabídky.

### Webová správa (pouze síťové připojení)

K systému webové správy lze získat snadný přístup kliknutím na ikonu přístroje na obrazovce Status Monitor. K ovládání přístroje pomocí protokolu HTTP (Hyper Text Transfer Protocol) lze použít též běžný internetový prohlížeč.

Další informace o webové správě viz Příručka síťových aplikací.

# Programové vybavení

# Remote Printer Console (pouze Windows<sup>®</sup> HL-1200(E) a HL-1202(E))

Remote Printer Console je programové vybavení určené ke změně nastavení tiskárny a je nezávislé na aplikaci. Např. můžete změnit nastavení pro okraje tiskárny apod. Tato nastavení jsou potom uložena a zařízení je použije. Nastavení ovladače tiskárny a aplikace bude mít přednost před nastavením programu Remote Printer Console.

## POZNÁMKA

Není k dispozici pro země podléhající omezení dovozu.

#### Použití a instalace programového vybavení Remote Printer Console

Programové vybavení Remote Printer Console použijte následovně.

- Dodaný instalační disk CD-ROM vložte do mechaniky CD-ROM, a jakmile se objeví úvodní obrazovka, zavřete ji.
- 2 Otevřete Windows<sup>®</sup> Explorer a zvolte mechaniku CD-ROM.
- Dvakrát klikněte na složku tools.
- 4 Dvakrát klikněte na složku **rpc**.
- 5 Použití a instalace programového vybavení Remote Printer Console je popsáno v příručce RPC\_User's\_Guide.pdf.

## Programy pro sítě (pouze HL-1210W(E) a HL-1212W)

Pro informace o síťových nástrojích viz Příručka síťových aplikací.

# Ovládací panel

# LED diody

Tato část popisuje dvě LED kontrolky a dvě tlačítka na ovládacím panelu.

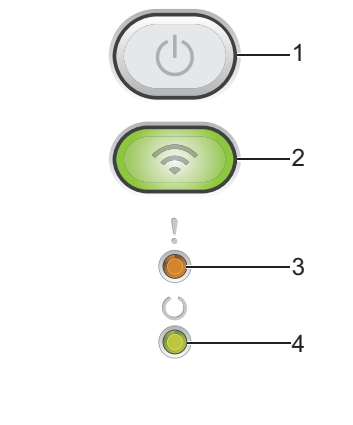

# 1 () Zapnutí/Vypnutí napájení

Zařízení můžete zapnout a vypnout.

Zařízení zapnete stiskem a podržením (

Zařízení vypnete stiskem a podržením (). Po vypnutí všechny LED diody zhasnou.

Také můžete použít následující funkce:

Zrušení práve tištěné úlohy / Zrušení všech úloh Odstranění chyby / Odstránkování (Form feed) Další informace viz *Spínač vypínač napájení* ➤➤ strana 44.

## 2 (Solution 2) 2 WiFi (pouze HL-1210W(E) a HL-1212W)

Stiskněte tlačítko **WiFi** a spusťte na počítači instalátor bezdrátové sítě. Pomocí pokynů na obrazovce nastavte bezdrátové připojení mezi přístrojem a sítí.

Pokud svítí kontrolka WiFi, přístroj Brother je připojen k bezdrátovému přístupovému bodu. Jestliže kontrolka WiFi bliká, bezdrátové připojení je neaktivní nebo se přístroj právě připojuje k bezdrátovému přístupovému bodu.

### 3 LED dioda Chyba (!)

LED dioda **Chyba** (!) signalizuje, že se zařízení nachází v chybovém stavu. LED dioda **Chyba** (!) navíc označuje určitý druh chyby v kombinaci s dalšími LED diodami.

### 4 LED dioda Připraveno (())

LED dioda **Připraveno** (O) bliká podle aktuálního stavu zařízení.

Následující tabulka popisuje indikace LED diodami, které jsou použity v této kapitole.

| 0        | LED dioda nesvítí.       |
|----------|--------------------------|
| 🔵 nebo 🔵 | LED dioda svítí.         |
| 0        | LED dioda svítí tlumeně. |
|          | LED dioda bliká.         |

| LED<br>diody | Stav zařízení                                                                                                    |
|--------------|----------------------------------------------------------------------------------------------------|
| !<br>0<br>0  | <ul> <li>Spánek</li> <li>Zařízení je v režimu spánku (úsporném režimu). V režimu spánku LED dioda Připraveno (◯) svítí tlumeně, ale tiskárna může stále přijímat data z počítače. Příjem tiskové úlohy automaticky probudí zařízení, které spustí tisk.</li> <li>Více informací viz Čas přechodu do režimu spánku &gt;&gt; strana 47.</li> </ul>                                   |
|              | Hluboký spánek<br>Zařízení je v režimu hlubokého spánku, který spoří energii ještě více než režim spánku. V režimu<br>hlubokého spánku LED dioda <b>Připraveno</b> (◯) svítí tlumeně, ale tiskárna může stále přijímat data z<br>počítače. Příjem tiskové úlohy automaticky probudí zařízení, které spustí tisk.<br>Více informací viz <i>Režim hlubokého spánku</i> ➤➤ strana 47. |
|              | <b>Připraveno</b><br>Zařízení je připraveno tisknout.                                                                                                    |

3

#### Obecné informace

| LED<br>diody | Stav zařízení                                                                                                    |
|--------------|----------------------------------------------------------------------------------------------------|
| ,            | Tiskne                                                                                                    |
|              | Zařízení tiskne.                                                                                                    |
|              | LED dioda <b>Připraveno</b> (()) bude blikat s intervalem 0,5 s.                                                                                                    |
| -Ŏ-          | Čekej prosím                                                                                                    |
|              | Probíhá zahřívání tiskárny.                                                                                                    |
|              | LED dioda <b>Připraveno</b> (()) bude blikat s intervalem 1 s.                                                                                                    |
|              | Chlazení                                                                                                    |
|              | Uvnitř přístroje je velmi vysoká teplota. Přístroj přeruší aktuální tiskovou úlohu a přejde do chladícího režimu. Počkejte, dokud přístroj nepřejde do režimu Připraveno.                                                                                                    |
|              | LED dioda <b>Připraveno</b> (()) bude blikat s intervalem 1 s.                                                                                                    |
|              | Příjem dat                                                                                                    |
|              | Zařízení buď přijímá data z počítače, nebo zpracovává data v paměti.                                                                                                    |
|              | LED dioda <b>Připraveno</b> (O) bude blikat s intervalem 0,5 s.                                                                                                    |
|              | Zbývá dat                                                                                                    |
|              | Data, která zůstala v paměti zařízení. Pokud bliká LED dioda <b>Připraven</b> (Ú) delší dobu a nic se netiskne,                                                                                                    |
|              | stiskněte tlačítko 🕖 pro tisk zbývajících dat uložených v paměti.                                                                                                    |
|              | LED dioda <b>Připraveno</b> ( <b>(</b> )) bude blikat s intervalem 0,5 s.                                                                                                    |
| ,            | Dochází toner                                                                                                    |
|              | Tonerovou kazetu bude třeba brzy vyměnit. Zakupte novou tonerovou kazetu Brother a připravte ji pro případ, že bude signalizováno <b>Vyměňte toner</b> .                                                                                                    |
|              | Společně se rozsvítí jak LED dioda <b>Připraveno</b> (〇), tak dioda <b>Chyba</b> (!) po 0,5 sekundy zhasne LED Error (Závada) a dioda <b>Připraveno</b> zhasne za 1 sekundu, pak budou obě vypnuty další 1 sekundu. Tento postup se opakuje do odstranění závady.                    |
|              | Pokud je výtisk nezřetelný, uchopte sestavu jednotky fotoválce a tonerové kazetu oběma rukama a jemně s ní několikrát zatřeste ze strany na stranu, aby se toner v kazetě rozprostřel rovnoměrně.                                                                                    |
|              | Vyměňte toner (Pokračovací režim)                                                                                                    |
|              | Zařízení bude pokračovat v tisku tak dlouho, dokud LED dioda neohlásí Došel toner.                                                                                                    |
|              | Společně se rozsvítí jak LED dioda <b>Připraveno</b> ( <b>(</b> )), tak dioda <b>Chyba</b> ( <b>!</b> ) po 0,5 sekundy zhasne LED Error (Závada) a dioda <b>Připraveno</b> zhasne za 1 sekundu, pak budou obě vypnuty další 1 sekundu. Tento postup se opakuje do odstranění závady. |
|              | Další informace o Pokračovacím režimu najdete v části Nastavení toneru >> strana 50.                                                                                                    |

#### Obecné informace

| LED<br>diody            | Stav zařízení                                                                                                    |
|-------------------------|----------------------------------------------------------------------------------------------------|
|                         | Vyměňte toner (Režim ukončení)                                                                                                    |
|                         | Tonerovou kazetu vyměňte za novou.                                                                                                    |
|                         | LED dioda <b>Chyba</b> ( <b>!</b> ) bude blikat s intervalem 1,5 s.                                                                                                    |
| Ŏ                       | Další informace o Režimu ukončení najdete v části <i>Nastavení toneru</i> ➤➤ strana 50.                                                                                                    |
|                         | (Viz pokyny vytištěné na krabici s novou tonerovou kazetou Brother.)                                                                                                    |
|                         | Není toner                                                                                                    |
|                         | Vyjměte sestavu jednotky fotoválce a tonerové kazety, odeberte tonerovou kazetu z jednotky fotoválce a nainstalujte ji zpět do jednotky fotoválce. Jednotku fotoválce s tonerovou kazetou nainstalujte zpět do zařízení. Pokud problém přetrvává, vyměňte tonerovou kazetu. |
|                         | LED dioda <b>Chyba</b> ( <b>!</b> ) bude blikat s intervalem 1,5 s.                                                                                                    |
|                         | (Viz pokyny vytištěné na krabici s novou tonerovou kazetou Brother.)                                                                                                    |
|                         | Došel toner                                                                                                    |
|                         | Tonerovou kazetu vyměňte za novou.                                                                                                    |
|                         | LED kontrolka Chyba (!) jednou zabliká v 1,5sekundovém intervalu.                                                                                                    |
|                         | (Viz pokyny vytištěné na krabici s novou tonerovou kazetou Brother.)                                                                                                    |
| ,                       | Chyba kazety                                                                                                    |
|                         | Sestava tonerové kazety a fotoválce není řádně nainstalována. Vyjměte ze zařízení jednotku fotoválce a<br>tonerovou kazetu a zase je vložte zpět. Používejte pouze originální fotoválec a tonerovou kazetu<br>společnosti Brother.                                          |
| 0                       | LED dioda Chyba (!) čtyřikrát blikne a potom zhasne na 1 sekundu.                                                                                                    |
|                         | Válec končí / Vyměňte fotoválec                                                                                                    |
| - <u>–</u> –            | Fotoválec vyměňte za nový. Resetujte čítač fotoválce. (Viz pokyny dodané s fotoválcem.)                                                                                                    |
| $\overline{\mathbf{O}}$ | Doporučujeme mít na skladě originální jednotku fotoválce Brother připravenou k instalaci.                                                                                                    |
| Ŏ                       | LED kontrolka <b>Chyba</b> ( <b>!</b> ) třikrát zabliká v 0,5sekundových intervalech a rozsvítí se LED kontrolka<br><b>Připraveno</b> (〇). Obě kontrolky LED se vypnou na 1 sekundu.                                                                                        |
|                         | Válec !                                                                                                    |
|                         | Je potřeba vyčistit koronový vodič. Viz Čištění koronového vodiče na Zvýšení kvality tisku.                                                                                                    |
|                         | LED dioda Chyba (!) třikrát blikne a potom zhasne na 1 sekundu.                                                                                                    |
| Ō                       | Není válec                                                                                                    |
|                         | Je-li tonerová kazeta umístěna do zařízení bez jednotky fotoválce, vložte tonerovou kazetu do jednotky fotoválce a poté znovu instalujte sestavu jednotky fotoválce a tonerové kazety do zařízení.                                                                          |
|                         | LED dioda Chyba (!) třikrát blikne a potom zhasne na 1 sekundu.                                                                                                    |

#### Obecné informace

| LED<br>diody            | Stav zařízení                                                                                                    |
|-------------------------|----------------------------------------------------------------------------------------------------|
| 1                       | Zásek v zásobníku / Zásek uvnitř 1 / Zásek uvnitř 2 / Zásek uvnitř 3                                                                                              |
|                         | Odstraňte uvíznutý papír.                                                                                                    |
| Č                       | Viz <i>Uvíznutí papíru</i> ➤➤ strana 57.                                                                                                    |
| 0                       | Pokud zařízení nezahájí tisk, stiskněte tlačítko 🕧.                                                                                                    |
|                         | LED dioda <b>Chyba</b> (!) dvakrát blikne a potom zhasne na jednu sekundu.                                                                                        |
|                         | Nesprávný typ papíru                                                                                                    |
|                         | Šířka nebo délka papíru v zásobníku je příliš malá. Vložte papír, který lze v zásobníku papíru použít a                                                           |
|                         | poté stiskněte tlačítko 🕖.                                                                                                    |
|                         | Přijatelné rozměry listu papíru jsou A4, Letter, Legal, Folio, A5, A5 (dlouhá strana), B5 a Executive. (Viz <i>Použitelný papír</i> ➤➤ strana 2.)                 |
|                         | LED dioda Chyba (!) dvakrát blikne a potom zhasne na jednu sekundu.                                                                                               |
|                         | Není papír                                                                                                    |
|                         | Vložte papír do zásobníku papíru, který používáte.                                                                                                    |
|                         | LED dioda Chyba (!) dvakrát blikne a potom zhasne na jednu sekundu.                                                                                               |
| OC-                     | Papír v zásobníku nemá správnou velikost. Vložte do zásobníku správný formát papíru a nastavte u zásobníku formát papíru. Dvakrát zabliká dioda <b>Chyba</b> (!). |
| ,                       | Otevřený kryt                                                                                                    |
|                         | Zavřete horní kryt přístroje.                                                                                                    |
| $\overline{\mathbf{O}}$ | LED dioda Chyba (!) čtyřikrát blikne a potom zhasne na 1 sekundu.                                                                                                 |
| ŏ                       | Přeplněná paměť                                                                                                    |
|                         | Stiskněte a podržte 🕧 přibližně 2 s, dokud se nerozsvítí všechny LED diody. Zařízení zruší tiskovou úlohu a vymaže ji z paměti.                                   |
|                         | Zařízení také zruší tiskovou úlohu a automaticky ji odstraní z paměti jednu minutu po přechodu do stavu <b>Přeplněná paměť</b> .                                  |
|                         | Zjednodušte dokument nebo snižte kvalitu tisku.                                                                                                    |
|                         | LED dioda Chyba (!) čtyřikrát blikne a potom zhasne na 1 sekundu.                                                                                                 |
| ,                       | Zrušení úlohy                                                                                                    |
|                         | Zařízení ruší úlohu.                                                                                                    |
| 0                       | LED dioda <b>Chyba</b> ( <b>!</b> ) a LED dioda <b>Připraveno</b> ( <b>(</b> )) budou střídavě blikat.                                                            |

# Indikace servisního hlášení

Pokud se objeví chyba, kterou uživatel nemůže vlastními silami odstranit, zařízení indikuje servisní hlášení rozsvícením všech LED diod (viz níže).

Jestliže uvidíte výše uvedené servisní hlášení, tiskárnu vypněte síťovým vypínačem a opět ji zapněte. Zkuste tisk opakovat.

Pokud chyba po vypnutí a zapnutí zařízení nezmizí, stiskněte O. LED diody se rozsvítí (viz tabulka) a tím určí typ chyby. Číslo pod ikonou LED diody ukazuje, kolikrát LED dioda blikne.

### Indikace chyby diodou LED

| LED diody  | Závada hlavní<br>desky | Závada<br>zapékací<br>jednotky <sup>1</sup> | Závada<br>laserové<br>jednotky | Závada<br>motorové<br>jednotky | Závada<br>vysokonapěť<br>ové jednotky | Chyba<br>symbolové<br>synchronizace |
|------------|------------------------|---------------------------------------------|--------------------------------|--------------------------------|---------------------------------------|-------------------------------------|
| Chyba      | •                      | •                                           | •                              | •                              | •                                     | •                                   |
| Připraveno | - <del>\</del>         |                                             |                                |                                |                                       |                                     |
|            | (7)/(4)                | (3)                                         | (5)                            | (6)                            | (2)                                   | (1)                                 |

Pokud se objeví tento chybový stav, vypněte síťový vypínač, vyčkejte pár sekund a zařízení opět zapněte. Tiskárnu ponechejte přibližně 15 minut zapnutou. Pokud se vám problém nepodaří vyřešit, obraťte se na zákaznický servis Brother nebo místního prodejce Brother.

Níže je uveden příklad indikace závady zapékací jednotky LED diodami.

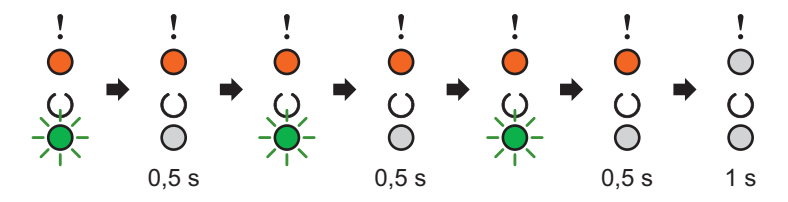

Podle *Indikace chyby diodou LED* >> strana 44 si poznamenejte konkrétní chybový stav a předejte jej prodejci nebo autorizovanému servisnímu středisku.

# POZNÁMKA

1

Než nahlásíte chybový stav, ujistěte se, že je přední kryt tiskárny bezpečně zavřený.

# Spínač vypínač napájení

Spínač vypínač má následující funkce:

Napájení vypnuto

Ujistěte se, že je zařízení v režimu **Připraveno**, a pak stiskněte a podržte () na dvě sekundy. Všechny LED diody zhasnou a zařízení přejde do režimu vypnutého napájení. Další informace viz *Automatické vypnutí* **>>** strana 48.

Zrušení tisku

Zrušit momentálně tisknutou úlohu: Stiskněte a podržte ( 🕛 ) po dobu přibližně 2 sekund. Zařízení pak

vysune papír. LED dioda **Chyba** (!) a LED dioda **Připraveno** (()) budou střídavě blikat. Poté tlačítko () pusťte.

Zrušení všech přijatých úloh: Chcete-li zrušit všechny tiskového úlohy, nejprve zrušte právě tištěnou úlohu

výše popsaným postupem. Zatímco se všechny LED diody střídavě rozsvěcují, stiskněte znovu (). Při rušení úloh(y) se budou všechny LED diody nadále rozsvěcovat střídavě.

Oprava chyby

Pokud se vyskytne chyba, zařízení provede její automatickou opravu. Jestliže se chyba automaticky nevymaže, stiskněte tlačítko () a potom pokračujte v používání zařízení.

Vysunutí strany

Pokud delší čas bliká LED dioda **Připraveno** (O), stiskněte tlačítko O). Zařízení vytiskne všechna data, která zůstala v paměti zařízení.

# Vytiskněte stránku s nastavením tiskárny

Pomocí tlačítek na ovládacím panelu nebo přímo z ovladače můžete vytisknout aktuální nastavení tiskárny.

# Použití hlavního vypínače napájení

- Ujistěte se, že je horní kryt zavřený a napájecí kabel připojený.
- Zapněte zařízení a počkejte, dokud nebude zařízení v režimu Připraveno (Ready).
- 3 Stiskněte tlačítko (0) třikrát. Zařízení vytiskne stránku s aktuálním nastavením tiskárny.

## Z ovladače tiskárny

Používáte-li tiskový ovladač systému Windows<sup>®</sup>, můžete stranu s aktuálním nastavením tiskárny vytisknout kliknutím na tlačítko **Tisk nastavení** v dialogovém okně **Podpora**.

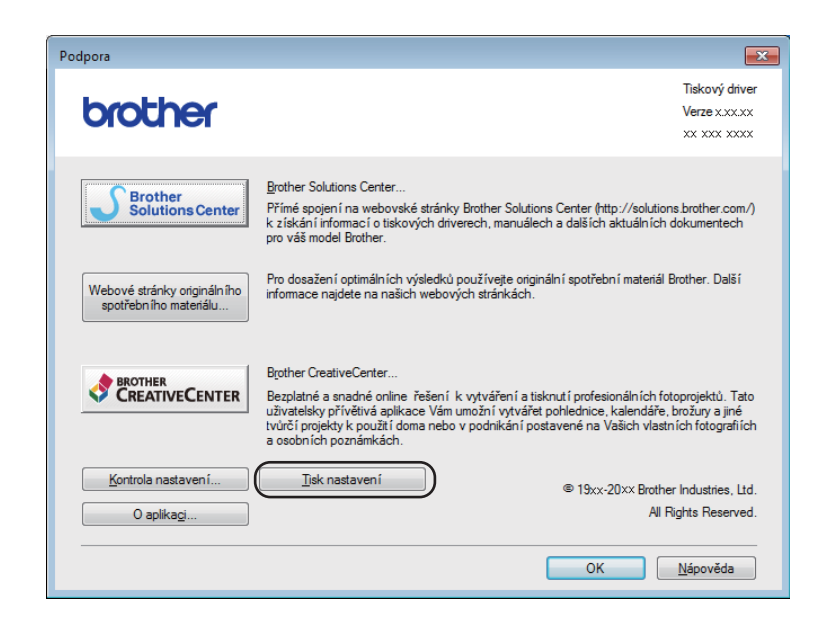

# Úsporné funkce

# Úspora toneru

Tato funkce umožňuje při tisku šetřit toner. Když zapnete režim úspory toneru, budou výtisky světlejší. Standardně je funkce nastavena na Vypnuto.

Nastavení režimu úspory toneru můžete změnit v ovladači tiskárny.

Chcete-li změnit nastavení režimu úspory toneru, viz následující část:

- Složka Pokročilé >> strana 15 (Ovladač tiskárny systému Windows<sup>®</sup>)
- Nastavení tisku >> strana 33 (Ovladač tiskárny systému Macintosh)

# Čas přechodu do režimu spánku

Nastavení režimu spánku může snížit spotřebu energie. Když je zařízení v režimu spánku (úsporném režimu), chová se, jako by bylo vypnuto. Zařízení se probudí a zahájí tisk, jakmile přijme tiskovou úlohu.

Zařízení přejde do režimu spánku automaticky, je-li déle jak 1 minutu v nečinnosti. Když zařízení přijme soubor nebo dokument k tisku, časovač se vynuluje. Když je zařízení v režimu spánku, LED dioda **Připraveno** (()) svítí slaběji.

## Režim hlubokého spánku

Je-li zařízení v režimu spánku a po určitou dobu nepřijme žádné úlohy, přejde automaticky do režimu hlubokého spánku je spotřeba hlubokého spánku je spotřeba energie nižší než v režimu spánku. Jakmile zařízení přijme tiskovou úlohu, probudí se.

# Automatické vypnutí

Je-li zařízení v hlubokém spánku déle než 1 hodinu, přejde automaticky do režimu vypnutí napájení. Režim vypnutí napájení je režim s nejnižší spotřebou energie, která je v tomto režimu nižší než 0,28 W. Tisk spustíte

stiskem a podržením () na ovládacím panelu, dokud se LED diody nerozsvítí. Potom odešlete data k tisku.

# POZNÁMKA

• (HL-1200(E) a HL-1202(E))

Nastavení režimu vypnutí napájení můžete změnit také prostřednictvím programu Remote Printer Console. Podrobnosti o programu Remote Printer Console viz *Remote Printer Console (pouze Windows*<sup>®</sup> *HL-1200(E) a HL-1202(E))* **>>** strana 38.

• (HL-1210W(E) a HL-1212W)

Nastavení režimu vypnutí napájení můžete změnit také prostřednictvím webové správy. Další informace viz Příručka síťových aplikací.

Do režimu sníženého napájecího napětí přístroj nepřejde, je-li připojen k bezdrátové síti.

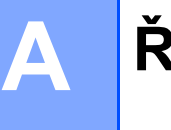

# Řešení problémů a další informace

# Spotřební materiál

Jednotka fotoválce a tonerové kazety jsou dva samostatné spotřební materiály. Ujistěte se, že je oboje nainstalováno jako sestava. Více informací o tom, jak vyměňovat spotřební materiál, najdete v pokynech pro výměnu fotoválce přiložených k fotoválci a v pokynech pro výměnu tonerové kazety přiložených k tonerové kazetě.

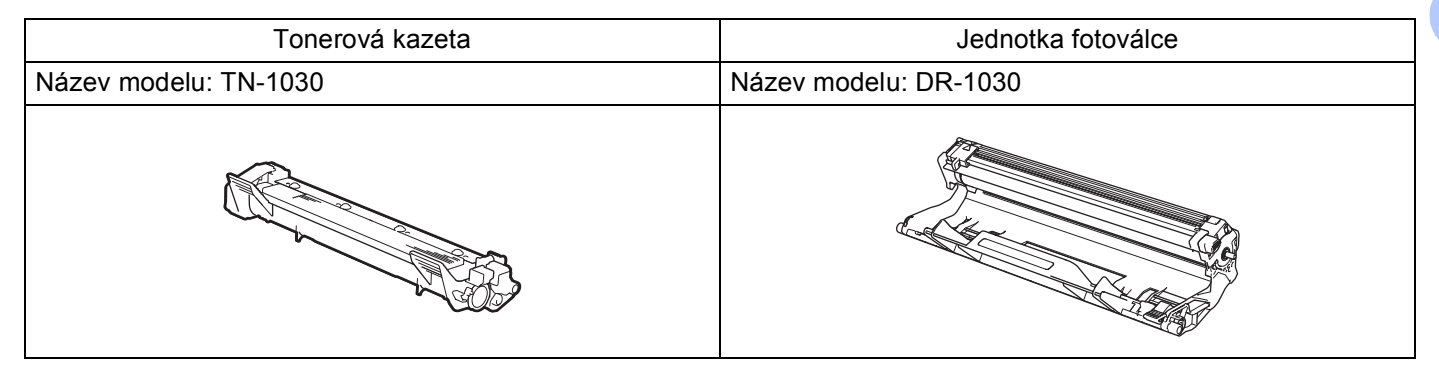

# DŮLEŽITÉ

- Přístroje Brother jsou zkonstruovány tak, aby pracovaly s tonerem určitých vlastností, takže poskytují optimální výkon, když jsou použity s originálními tonerovými kazetami Brother. Společnost Brother proto nemůže zajistit optimální kvalitu tisku při používání toneru a tonerových kazet jiných výrobců. Zařízení nemusí správně zjistit toner nebo tonerovou kazetu jiných specifikací, ale může tyto položky místo toho určit jako tonerové kazety se standardní výtěžností. Výrobce firma Brother proto nedoporučuje u tohoto přístroje používat jiné tonerové kazety, než originální kazety Brother, nebo znovu plnit prázdné kazety tonerem z jiných zdrojů. Pokud dojde k poškození jednotky fotoválce nebo jiných částí zařízení v důsledku použití toneru nebo tonerové kazety nepatřící mezi originální produkty Brother z důvodu nekompatibility či nedostatečné vhodnosti těchto produktů k zařízení, nebude se na jejich opravy vztahovat záruka.
- Pro nejlepší výkon používejte originální fotoválec a tonerovou kazetu společnosti Brother. Tisk pomocí fotoválce nebo tonerové kazety třetí strany může snížit nejenom kvalitu tisku, ale také kvalitu a životnost přístroje samého. Na závady vzniklé používáním fotoválce a tonerové kazety vyrobené třetí stranou se nemusí vztahovat záruka.

# POZNÁMKA

Navštivte <u>http://www.brother.com/original/index.html</u>, kde najdete pokyny týkající se vrácení použitých tonerových kazet do sběrného programu společnosti Brother. Jestliže se rozhodnete použitou tonerovou kazetu nevracet, oddělte ji od běžného domovního odpadu a zlikvidujte ji v souladu s místními předpisy. V případě jakýchkoliv otázek kontaktujte místní sběrné středisko odpadu. (➤> Příručka bezpečnosti výrobku: *Informace o recyklaci v souladu s Direktivami WEEE a Battery*)

# Nastavení toneru

Tisková operace může probíhat různě v závislosti na nastavení zařízení:

Výchozí nastavení (Režim ukončení)

Zařízení přestane tisknout, dokud nevyměníte tonerovou kazetu za novou, jakmile LED diody signalizují **Vyměňte toner**.

Pokračovací režim

Chcete-li, aby zařízení pokračovalo v tisku i poté, co LED diody signalizují Vyměňte toner, stiskněte

) sedmkrát pro aktivaci Pokračovacího režimu (všechny LED diody dvakrát bliknou, a potom se

rozsvítí LED dioda **Připraveno** (()). Zařízení bude pokračovat v tisku tak dlouho, dokud LED diody neohlásí **Došel toner**.

Pro návrat do výchozího nastavení (Režim ukončení), stiskněte sedmkrát () (všechny LED diody jednou bliknou).

# POZNÁMKA

- Před změnou režimu se ujistěte, že je horní kryt zavřený.
- Pokud LED diody signalizují chybový stav, nelze změnu režimu provést.
- Budete-li pokračovat v tisku v Pokračovacím režimu, nelze zaručit kvalitu tisku.
- V Pokračovacím režimu může být tisk slabý.

Řešení problémů a další informace

# Identifikace závady

Nejdříve zkontrolujte následující položky.

- Napájecí kabel zařízení je správně připojen a vypínač zařízení je zapnut.
- Všechny ochranné části byly odstraněny.
- Papír je v zásobníku správně založený.
- Komunikační kabel je řádně připojen k zařízení i počítači.

Jestliže výše uvedené kontroly nevedou k odstranění potíží, zkuste vyhledat závadu v níže uvedeném seznamu, kde naleznete odkaz na jejich vyřešení.

*Pokud máte se zařízením potíže* **>>** strana 61

Zvýšení kvality tisku ►► strana 53

Je-li zařízení připojeno k počítači, může se v závislosti na typu chyby zobrazit v aplikaci panel s chybovým hlášením.

V takovém případě postupujte podle instrukcí na obrazovce.

# Chybová hlášení v monitoru stavu

Nejčastější chybová a servisní hlášení jsou uvedena dále.

Pokud potřebujete pomoc, najdete na stránkách Brother Solutions Center aktualizované Často kladené dotazy (FAQ) a tipy na odstraňování problémů: Navštivte nás na adrese <u>http://support.brother.com</u>.

| Chybové hlášení  | Příčina                                                                                                    | Činnost                                                                                                    |
|------------------|----------------------------------------------------------------------------------------------------|----------------------------------------------------------------------------------------------------|
| Chlazeni         | Nitro přístroje je velmi horké.                                                                                                    | Přístroj pozastaví aktuální tiskovou úlohu a přejde do režimu chlazení. Vyčkejte, až přístroj přejde do režimu připravenosti.                                                                                                    |
| Chyba kazety     | Tonerová kazeta není správně<br>nainstalována.                                                                                                    | Vyjměte sestavu jednotky fotoválce a tonerové<br>kazety, odeberte tonerovou kazetu a vraťte ji zpět do<br>jednotky fotoválce. Jednotku fotoválce s tonerovou<br>kazetou vložte zpět do zařízení. Pokud se vám<br>problém nepodaří vyřešit, obraťte se na zákaznický<br>servis Brother nebo místního prodejce Brother. |
|                  | Zkontrolujte, zda opravdu používáte originální tonerovou kazetu Brother.                                                                                            | Používejte pouze originální jednotky fotoválce a tonerové kazety Brother.                                                                                                    |
| Dochazi toner    | Pokud Status Monitor zobrazí<br>Dochazi toner, lze pokračovat v<br>tisku, nicméně zařízení vás<br>informuje o tom, že konec životnosti<br>tonerové kazety se blíží. | Objednejte si nyní novou tonerovou kazetu Brother,<br>aby byla k dispozici v okamžiku, kdy se na <b>Status</b><br><b>Monitor</b> zobrazí <b>Vymente toner</b> .                                                                                                    |
| Otevreny kryt    | Horní kryt není úplně zavřen.                                                                                                    | Zavřete horní kryt přístroje.                                                                                                    |
| Valec konci      | Životnost fotoválce se blíží ke konci.                                                                                                    | Objednejte si nový fotoválec, abyste ho měli k<br>dispozici, až budete vyzváni k výměně formou<br>signalizace <b>Status Monitor Vymen. fotovalec</b> . (Viz<br><i>Blížící se konec životnosti fotoválce / Výměna</i><br><i>fotoválce</i> na <i>LED diody</i> .)                                                       |
| Vymen. fotovalec | Je čas vyměnit jednotku fotoválce.                                                                                                    | Vyměňte jednotku fotoválce.                                                                                                    |
|                  |                                                                                                    | (Viz pokyny dodané s novým fotoválcem).                                                                                                    |
|                  | Čítač jednotky fotoválce nebyl                                                                                                    | Vynulujte čítač jednotky fotoválce.                                                                                                    |
|                  | vynulován, když byl nainstalován<br>nový fotoválec.                                                                                                    | (Viz pokyny dodané s novým fotoválcem).                                                                                                    |
| Vymente toner    | Životnost tonerové kazety je na                                                                                                    | Vyměňte tonerovou kazetu.                                                                                                    |
|                  | konci. ∠ařizení ukončí všechny tiskové operace.                                                                                                    | (Viz pokyny vytištěné na krabici s novou tonerovou kazetou Brother.)                                                                                                    |

# Zvýšení kvality tisku

## POZNÁMKA

Společnost Brother nedoporučuje u tohoto přístroje používat jiné tonerové kazety, než originální kazety Brother, ani znovu plnit použité kazety tonerem z jiných zdrojů.

Dochází-li k problémům s kvalitou tisku, zkontrolujte:

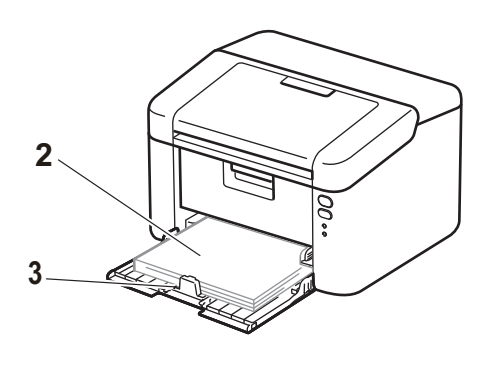

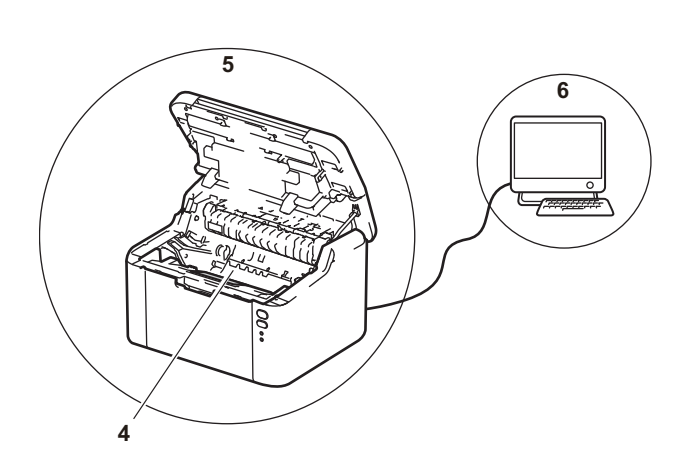

1 Provozní prostředí tiskárny.

Zvolte místo, kde je teplota trvale mezi 10 °C a 32 °C a vlhkost se pohybuje mezi 20 % a 80 % (bez kondenzace).

2 Zda je v zásobníku tiskárny založen vhodný papír.

Viz *Použitelný papír* ►► strana 2.

3 Zda je papír do zařízení vložen správně.

Někdy pomůže, když papír otočíte, a tím usnadníte jeho podávání do tiskárny.

Podávání papíru se může zlepšit, když upravíte polohu vodítka papíru.

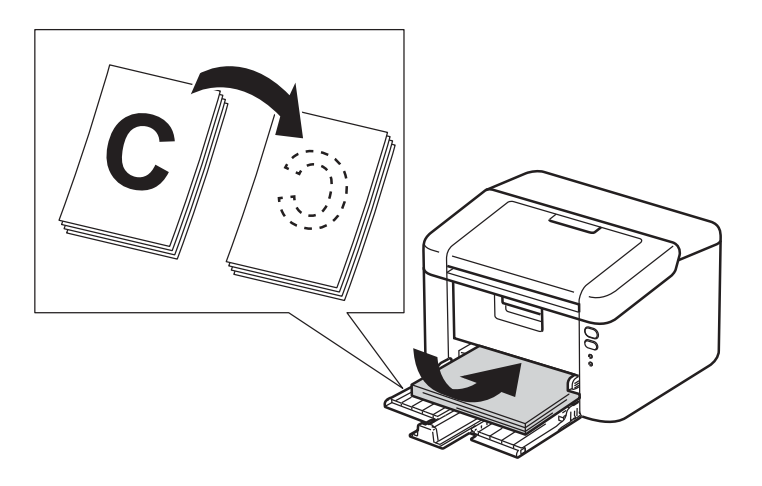

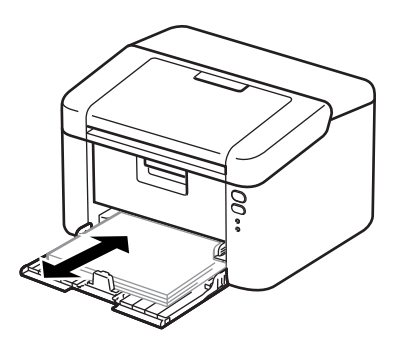

A

4 Vyměňte tonerovou kazetu nebo jednotku fotoválce.

Více informací o tom, jak vyměňovat spotřební materiál, najdete v pokynech pro výměnu fotoválce přiložených k fotoválci a v pokynech pro výměnu tonerové kazety přiložených k tonerové kazetě.

- 5 Vyčistěte vnitřní prostor tiskárny.
  - Vyčistěte koronový vodič.

Několikrát přejeďte zeleným jezdcem zleva doprava a zpět.

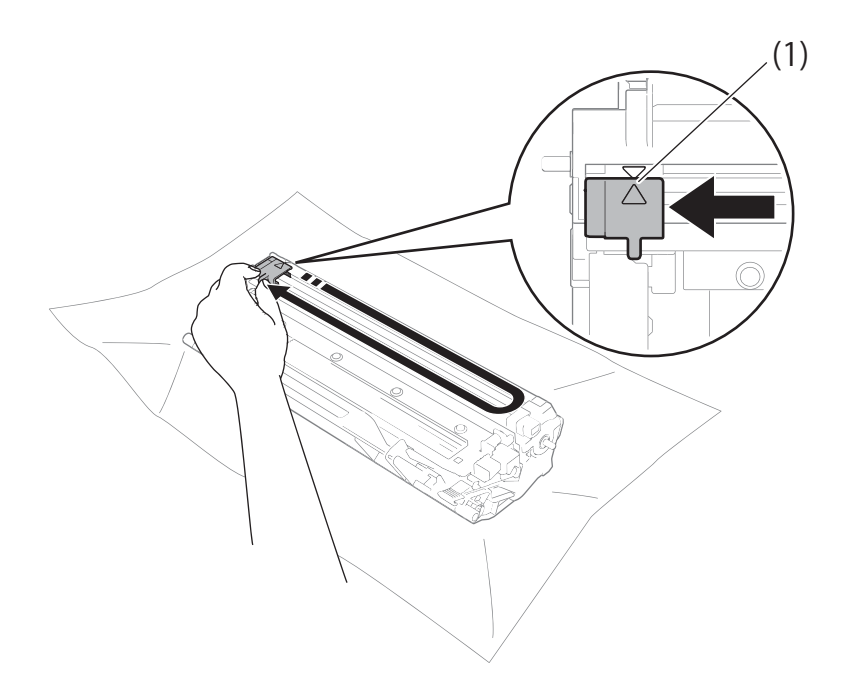

## POZNÁMKA

Jezdec vraťte do výchozí polohy (▲) (1). Pokud tak neučiníte, mohou být na vytištěných stranách svislé pruhy.

Pokud se na vytištěných stránkách objevují černé a bílé tečky, vyčistěte jednotku fotoválce. Stiskněte páčku zámku a vyjměte tonerovou kazetu z fotoválce.

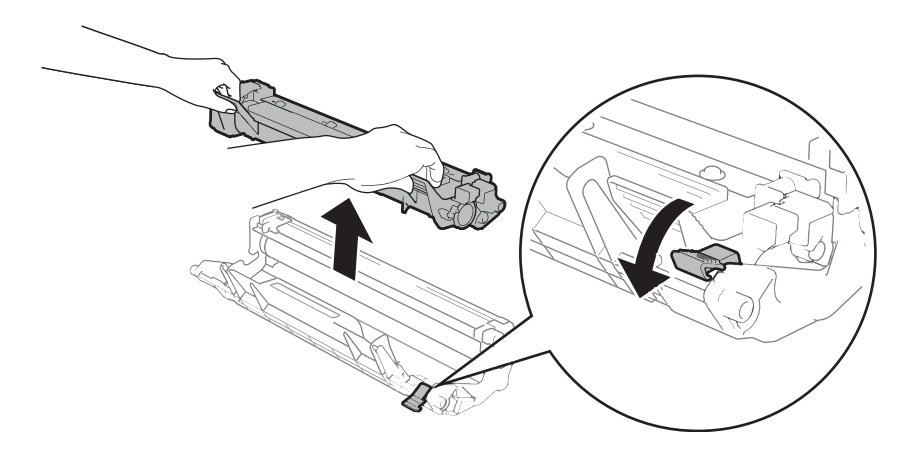

Rukou otáčejte převodem fotoválce a zrakem kontrolujte povrch válce (1).

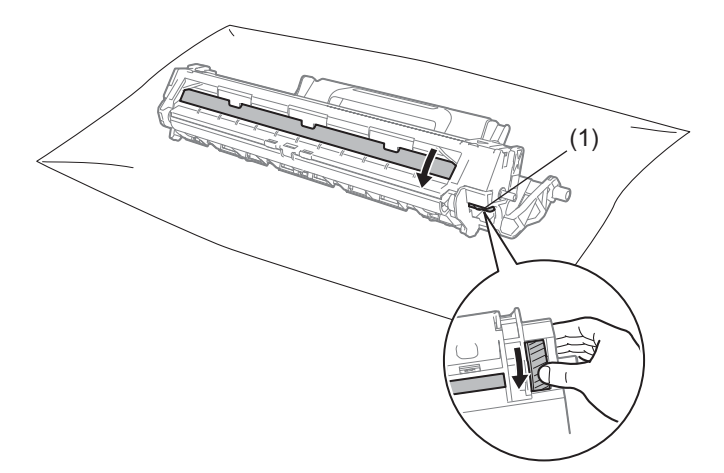

Opatrně setřete veškerý prach nebo lepidlo z povrchu válce suchou vatovou tyčinkou.

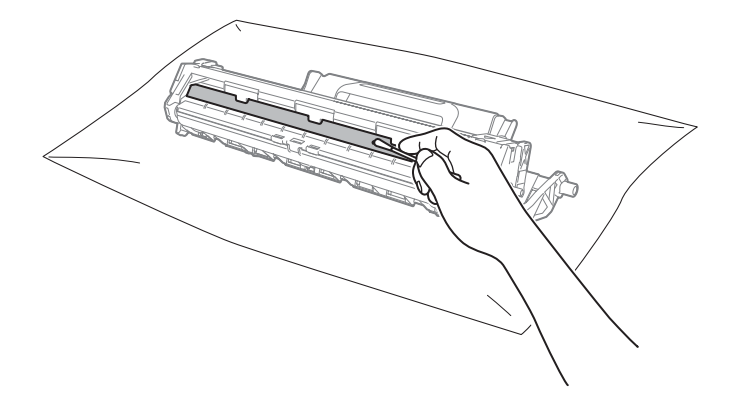

Řešení problémů a další informace

6 Zkontrolujte nastavení ovladače tiskárny.
Zkuste změnit Nastavení tisku na kartě Základní.

| 😼 Brother HL-xxxx series – předvolby tis                                                           | ku                                                                                      | ? 🗾                                                                 |
|----------------------------------------------------------------------------------------------------|-----------------------------------------------------------------------------------------|---------------------------------------------------------------------|
| brother HL-xxxx                                                                                    |                                                                                         | SolutionsCenter                                                     |
| A                                                                                                  | Základní <u>Pokročilé</u> Tiskov<br><u>R</u> ozměr papíru<br>Orientace<br><u>K</u> opií | ré profily<br>A4 v<br>® Na týšku © Na šiřku(t)<br>1 tru Kompletovat |
|                                                                                                    | Typ pap íru<br>Kvalita tisku( <u>C</u> )                                                | Standardní papír 🔹                                                  |
| Rozměr papíru : A4<br>210 x 297 mm<br>(8.3 x 11.7 in)                                              | Nastavení tisku                                                                         | Grafika   Ruční n <u>a</u> stavení                                  |
| Typ papíru : Standardní papír<br>Kopií : 1<br>Kvalita tisku : Normální<br>Duplex / Brožura : Žádné | <u>S</u> outisk<br>Pořadí stran( <u>G</u> )<br>O <u>h</u> raničení                      | Normální  Vpravo, pak dolů  v                                       |
| Zvetseni / zmenseni : vypnuto<br>Vodoznak : Vypnuto                                                | Duple <u>x</u> / Brožura                                                                | Zádné   Nastav <u>e</u> ní duplexu                                  |
| Milled Below                                                                                       |                                                                                         |                                                                     |
| Přidat profil(W)                                                                                   |                                                                                         | Eředvolba                                                           |
| Podpora                                                                                            | OK Stor                                                                                 | mo P <u>o</u> užít <u>N</u> ápověda                                 |

Je-li papír zvlněný nebo není-li toner na papír dostatečně zafixován, můžete upravit nastavení v **Zlepšit** kvalitu tisku. Klikněte na položku **Další možnosti tisku...** v dialogovém okně **Pokročilé**.

| Další možnosti tisku       |                                                       |
|----------------------------|-------------------------------------------------------|
| T <u>i</u> sková funkce    | 7 an Iwalia Aida                                      |
| Nastavení sytosti          | A     Ziepsit KValitu tusku     Nastavení zleošení    |
| Zlepšit kvalitu tisku      | <u>Vypnuto</u>                                        |
| Přeskočit prázdnou stránku | © 0 <u>m</u> ezit pomačkání papíru                    |
| Vytisknout text čemě       | © ⊉epsit tixaci toneru                                |
| 4                          | Předvolba           OK         Stomo         Nápověda |

Řešení problémů a další informace

# Uvíznutí papíru

Dojde-li k uvíznutí papíru v zařízení nebo zásobníku, zabliká Chyba LED dioda (!) dvakrát.

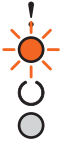

1 Než se budete dotýkat vnitřních částí produktu, vyčkejte nejméně 15 minut, dokud zařízení nevychladne.

2 Uvíznutý papír uchopte oběma rukama a opatrně jej vytáhněte ven.

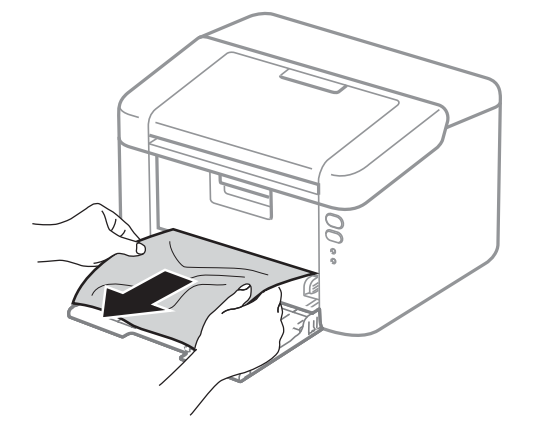

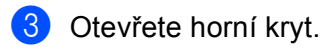

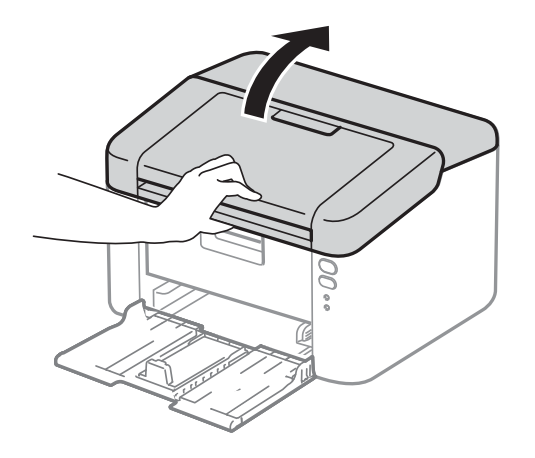

4 Vytáhněte jednotku fotoválce s tonerovou kazetou. Uvíznutý papír je možné vytáhnout společně se sestavou jednotky fotoválce a tonerové kazety, nebo se může papír uvolnit, takže jej můžete vytáhnout z vnitřní části zařízení.

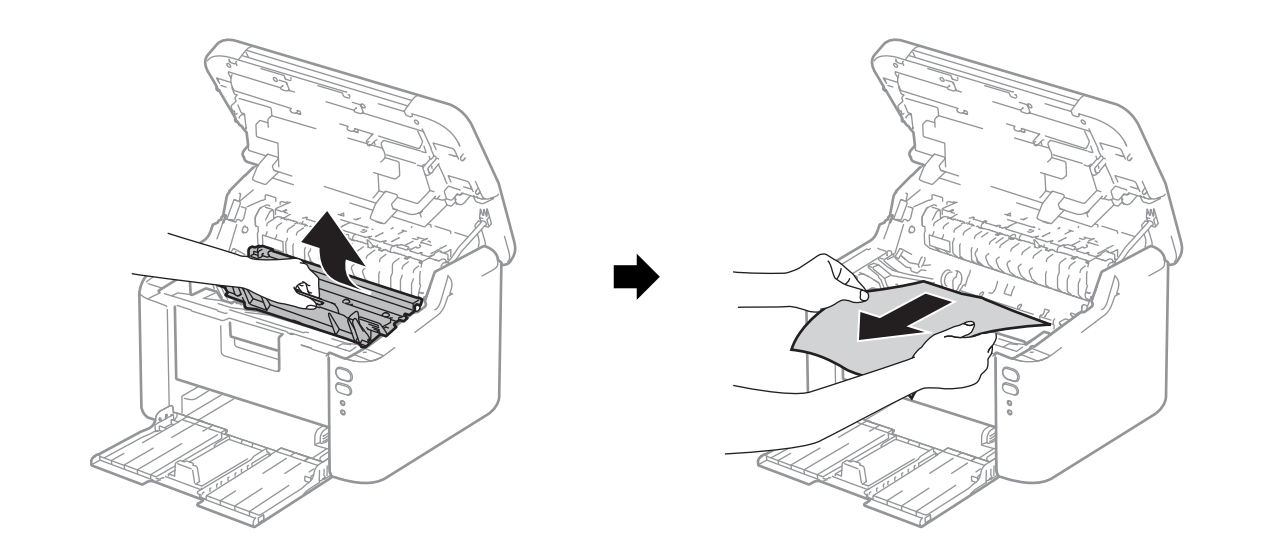

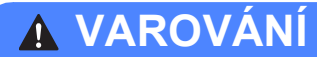

# A HORKÝ POVRCH

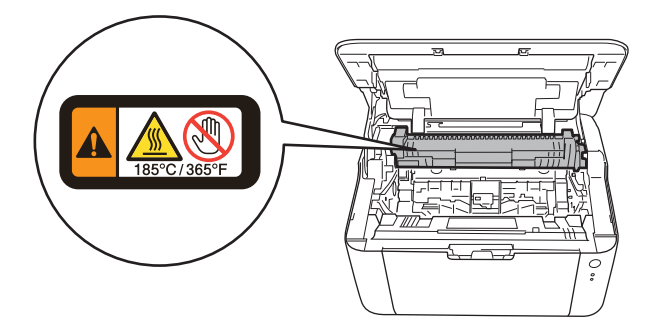

5 Stiskněte páčku zámku a vyjměte tonerovou kazetu z fotoválce. Pokud je uvnitř jednotky fotoválce nějaký uvíznutý papír, vyjměte jej.

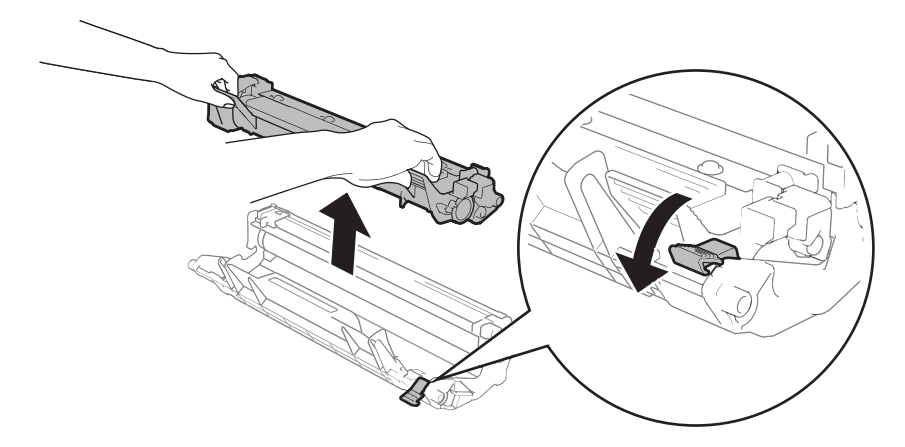

6 Vložte tonerovou kazetu do válce, až uslyšíte cvaknutí, které znamená, že dosedla na místo. Pokud kazetu správně usadíte, páčka na válci se automaticky zvedne.

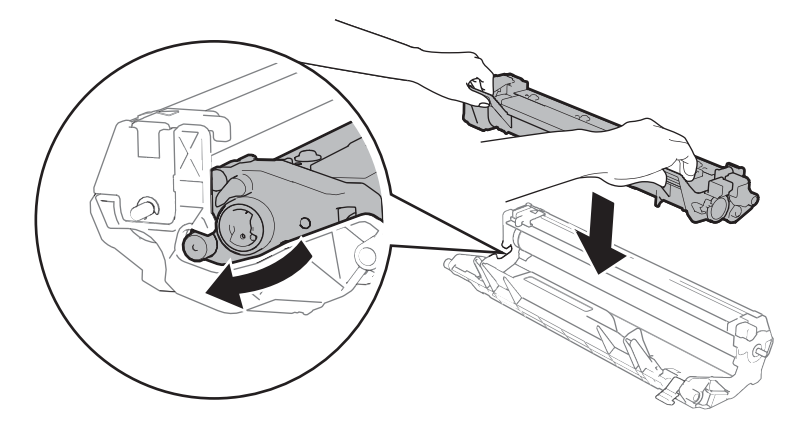

Jednotku fotoválce s tonerovou kazetou vložte zpět do zařízení.

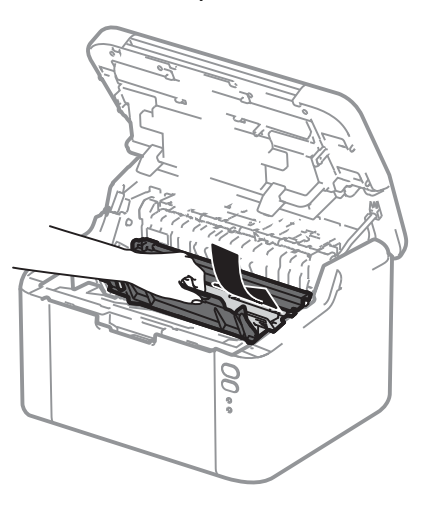

Α

Ujistěte se, že je papír usazen pod prodlouženou část zadního vodítka. Posuňte vodítka papíru tak, aby odpovídala velikosti papíru. Zkontrolujte, zda vodítka zapadla do drážky.

### POZNÁMKA

Pokud vypnete přístroj během uvíznutí papíru, při opětovném zapnutí přístroj vytiskne jakákoliv neúplná data z počítače. Před zapnutím zařízení vymažte z počítače tiskové úlohy.

🔟 Ujistěte se, že Chyba LED diody (!) nesvítí, a dále že Připraveno LED dioda (()) svítí zeleně.

# Pokud máte se zařízením potíže

# DŮLEŽITÉ

- Pro technickou pomoc je nutné kontaktovat zákaznický servis Brother nebo svého místního prodejce společnosti Brother.
- Pokud se domníváte, že je se zařízením nějaký problém, nejprve zkontrolujte každou z níže uvedených položek v tabulce a postupujte podle tipů na odstraňování problémů. Většinu problémů dokážete vyřešit sami.
- Pokud potřebujete další pomoc, nejnovější a nejčastěji kladené otázky a tipy týkající se vyhledání závad naleznete ve středisku zákaznické podpory (Brother Solutions Center).
   Navštivte nás na <u>http://support.brother.com</u>.

## Problémy s tiskem

| Potíže                                       | Návrhy                                                                                                    |
|----------------------------------------------|----------------------------------------------------------------------------------------------------|
| Žádný výtisk.                                | Zkontrolujte, zda byl nainstalován a vybrán správný ovladač tiskárny.                                                                                                    |
|                                              | Zkontrolujte, zda LED diody indikují nějakou chybu.<br>(Viz LED diody >> strana 39 a Chybová hlášení v monitoru stavu >> strana 52.)                                                                                                    |
|                                              | Zkontrolujte, zda je zařízení aktivní:                                                                                                    |
|                                              | (Windows Server <sup>®</sup> 2012 R2)<br>Klikněte na <b>Ovládací panely</b> v okně <b>Start</b> . Ve skupině <b>Hardware a zvuk</b> klikněte na<br><b>Zobrazit zařízení a tiskárny</b> . Klikněte pravým tlačítkem na <b>Brother HL-XXXX</b> .<br>Klikněte na <b>Zobrazit aktuální tiskové úlohy</b> . Pokud se zobrazí možnosti ovladače<br>tiskárny, vyberte ovladač tiskárny. Klikněte na <b>Tiskárna</b> v liště nabídek a ujistěte se,<br>že není zvoleno <b>Používat tiskárnu offline</b> .                                                              |
|                                              | (Pro systém Windows <sup>®</sup> 8 a Windows Server <sup>®</sup> 2012)<br>Přesuňte kurzor myši do pravého dolního rohu plochy. Zobrazí se nabídka, ve které<br>klikněte na <b>Nastavení</b> , a potom klikněte na <b>Ovládací panely</b> . Ve skupině <b>Hardware</b><br><b>a zvuk</b> klikněte na <b>Zobrazit zařízení a tiskárny</b> . Pravým tlačítkem klikněte na<br><b>Brother HL-XXXX</b> , a poté klikněte na <b>Zobrazit aktuální tiskové úlohy</b> . Klikněte na<br><b>Tiskárna</b> a ujistěte se, že není <b>Používat tiskárnu offline</b> zatrženo. |
|                                              | (Pro Windows <sup>®</sup> 7 a Windows Server <sup>®</sup> 2008 R2)                                                                                                    |
|                                              | Klikněte na tlačítko (Start ), a poté na Zařízení a tiskárny. Pravým tlačítkem                                                                                                    |
|                                              | klikněte na <b>Brother HL-XXXX</b> , a poté klikněte na <b>Zobrazit aktuální tiskové úlohy</b> .<br>Klikněte na <b>Tiskárna</b> a ujistěte se, že není <b>Používat tiskárnu offline</b> zatrženo.                                                                                                    |
|                                              | (Pro Windows Vista <sup>®</sup> a Windows Server <sup>®</sup> 2008)                                                                                                    |
|                                              | Klikněte na tlačítko (Start), Ovládací panely, Hardware a zvuk, a potom na                                                                                                    |
|                                              | Tiskárny. Klikněte pravým tlačítkem na Brother HL-XXXX. Ujistěte se, že položka Použít tiskárnu v režimu online není zaškrtnutá.                                                                                                    |
|                                              | (Pro Windows <sup>®</sup> XP a Windows Server <sup>®</sup> 2003)<br>Klikněte na tlačítko <b>Start</b> a vyberte <b>Tiskárny a faxy</b> . Klikněte pravým tlačítkem na<br><b>Brother HL-XXXX</b> . Ujistěte se, že položka <b>Použít tiskárnu v režimu online</b> není<br>zaškrtnutá.                                                                                                    |
| Zařízení netiskne nebo<br>přestalo tisknout. | Stiskněte a podržte 🕧 přibližně 2 s, dokud se nerozsvítí všechny LED diody.                                                                                                    |
|                                              | Zařízení zruší tiskovou úlohu a vymaže ji z paměti. Výtisk nemusí být dokončen.                                                                                                    |

### Potíže se sítí

| Potíže                               | Doporučení                                                                                                    |
|--------------------------------------|----------------------------------------------------------------------------------------------------|
| Program Brother nelze                | (Windows <sup>®</sup> )                                                                                                    |
| Tianistaiovat.                       | Pokud se během instalace na obrazovce počítače zobrazí varování bezpečnostního<br>programu, změňte nastavení bezpečnostního programu tak, aby bylo přístroji<br>Brother umožněno spustit instalační nebo jiný program. |
|                                      | (Macintosh)                                                                                                    |
|                                      | Používáte-li funkci firewall antispywarového nebo antivirového bezpečnostního<br>programu, dočasně tuto funkci zakažte a potom nainstalujte program Brother.                                                           |
| Nelze se připojit k bezdrátové síti. | Odhalte problém pomocí reportu WLAN. Pro tisk reportu WLAN viz ➤> Příručka síťových aplikací.                                                                                                    |
| Další problémy týkající se použ      | ití přístroje v síti viz ➤➤ Příručka síťových aplikací.                                                                                                    |

# Čištění a kontrola zařízení

Vnější a vnitřní části tiskárny pravidelně čistěte suchou, měkkou utěrkou. Po výměně tonerové kazety nebo jednotky fotoválce vnitřek tiskárny vyčistěte. Pokud jsou vytištěné strany znečištěny tonerem, vnitřní části tiskárny vyčistěte suchou, měkkou utěrkou.

# VAROVÁNÍ

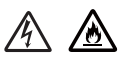

K čištění vnitřních nebo vnějších částí přístroje NEPOUŽÍVEJTE hořlavé látky ani žádné druhy sprejů nebo organické roztoky obsahující alkohol nebo čpavek. V opačném případě hrozí nebezpečí vzniku požáru nebo úrazu elektrickým proudem. Místo toho použijte pouze suchou, měkkou utěrku.

(>> Příručka bezpečnosti výrobku)

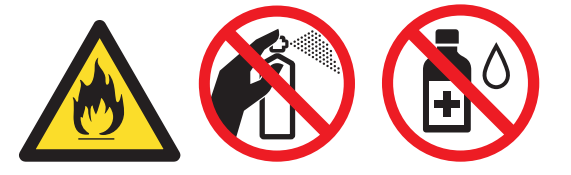

# Informace o zařízení

# Standardní nastavení

Přístroj má tři úrovně výchozího nastavení; výchozí nastavení bylo provedeno ve výrobním závodě před odesláním.

- Reset sítě (pouze HL-1210W(E) a HL-1212W)
- Obn. tov.nast.
- Obnovení nastavení

### POZNÁMKA

- Toto standardní nastavení nelze změnit.
- Čítače stran nelze nikdy vynulovat.

### Reset sítě (pouze HL-1210W(E) a HL-1212W)

Pokud si přejete obnovit pouze výchozí nastavení tiskového serveru (vynulováním všech síťových informací včetně hesla a IP adresy), proveďte následující kroky:

- Vypněte přístroj.
- Ujistěte se, že je zavřený horní kryt a zapojený napájecí kabel.
- 3 Podržte stisknuté tlačítko (🕛) a jednou otevřete a zavřete horní kryt.
- 4 Uvolněte tlačítko (0). Ujistěte se, že všechny LED kontrolky zhasnou.
- 5 Stiskněte šestkrát (). Ujistěte se, že se rozsvítily všechny kontrolky LED, což značí, že přístroj byl resetován na výchozí síťová nastavení. Přístroj se restartuje.

#### Obn. tov.nast.

U zařízení můžete částečně obnovit výchozí nastavení:

- Vypněte zařízení.
- 2 Ujistěte se, že je horní kryt zavřený a napájecí kabel připojený.

3 Podržte (

) a současně otřevřete a zavřete horní kryt.

- 4 Uvolněte tlačítko (0). Ujistěte se, že zhasly všechny diody LED.
- 5 Osmkrát stiskněte (). Ujistěte se, že se rozsvítily všechny diody LED, což značí, že zařízení bylo resetováno na výchozí tovární nastavení. Zařízení se restartuje.
Řešení problémů a další informace

### Obnovení nastavení

Tato funkce obnoví všechna nastavení zařízení a vrátí je do nastavení provedeného v továrně:

- 1 Vypněte zařízení.
- 2 Ujistěte se, že je horní kryt zavřený a napájecí kabel připojený.
- 3 Podržte 🕕 a současně otřevřete a zavřete horní kryt.
- 4 Uvolněte tlačítko (). Ujistěte se, že zhasly všechny diody LED.
- 5 Desetkrát stiskněte (). Zařízení se automaticky restartuje.

**B** Specifikace

# Obecné

| Model                               |                                   |                                                              | HL-1200(E)                                              | HL-1202(E) | HL-1210W(E)     | HL-1212W   |
|-------------------------------------|-----------------------------------|--------------------------------------------------------------|---------------------------------------------------------|------------|-----------------|------------|
| Typ tiskárny                        |                                   | Laserová                                                     |                                                         |            |                 |            |
| Metoda tisku                        | I                                 |                                                              | Elektrofotografická laserová tiskárna                   |            |                 |            |
| Kapacita paměti Standardní          |                                   | 1 MB                                                         |                                                         | 32 MB      |                 |            |
| Napájení                            |                                   |                                                              | 220–240 V AC 5                                          | 0/60 Hz    |                 |            |
| Spotřeba en                         | e <b>rgie</b> (Průměr)            | Maximum <sup>1</sup>                                         | Přibl. 1.056 W                                          |            |                 |            |
|                                     |                                   | Tisk <sup>1</sup>                                            | Přibližně 380 W                                         | při 25 °C  |                 |            |
|                                     |                                   | Připojení k síti v<br>pohotovostním<br>režimu <sup>2 3</sup> | Přibližně 0,5 W                                         |            | Přibližně 1,3 W |            |
|                                     |                                   | Připravenost <sup>1</sup>                                    | Přibližně 40 W p                                        | ři 25 °C   |                 |            |
|                                     |                                   | Hluboký<br>spánek <sup>1</sup>                               | Přibližně 0,5 W                                         |            | Přibližně 0,7 W |            |
|                                     |                                   | Napájení<br>vypnuto <sup>1 4 5</sup>                         | Přibližně 0,28 W                                        |            |                 |            |
| Rozměry                             |                                   |                                                              | HL-1200(E), HL-<br>4 340 m<br>HL-1210W(E), H<br>4 340 m | 1202(E)    | ım              | _ 238 mm → |
| Hmotnost (se spotřebním materiálem) |                                   |                                                              | 4,6 kg                                                  |            |                 |            |
| Hladina                             | Akustický tlak                    | Tisk                                                         | LPAm = 51 dB (A                                         | ()         |                 |            |
| hluku                               | Akustický<br>výkon <sup>6 7</sup> | Tisk                                                         | Lwad = 6,6 B (A)                                        | )          |                 |            |

#### Specifikace

| Model          |                   |                   | HL–1200(E) HL–1202(E) HL–1210W(E) HL–1212W                                                             |                               |                                  |                      |  |
|----------------|-------------------|-------------------|----------------------------------------------------------------------------------------------------|-------------------------------|----------------------------------|----------------------|--|
| Teplota        |                   | Provozní          | 10 až 32 °C                                                                                            |                               |                                  |                      |  |
|                |                   | Skladovací        | 0 až 40 °C                                                                                             |                               |                                  |                      |  |
| Vlhkost        |                   | Provozní          | 20 až 80% (bez kondenzace)                                                                             |                               |                                  |                      |  |
|                |                   | Skladovací        | 35 až 85% (bez kondenzace)                                                                             |                               |                                  |                      |  |
| Rozhraní       |                   | USB               | Full-Speed USB 2.0 <sup>89</sup> Vysokorychlostní rozhraní                                             |                               | í rozhraní                       |                      |  |
|                |                   |                   | Doporučujeme použít kabel USB                                                                          |                               | Hi-Speed USB 2                   | .0 <sup>89</sup>     |  |
|                |                   |                   | 2.0 (typ A/B), kte                                                                                     | rý není delší než             | Doporučujeme p                   | oužít kabel USB      |  |
|                |                   |                   | 2,0 metry.                                                                                             |                               | 2.0 (typ A/B), kte<br>2,0 metry. | rý není delší než    |  |
|                |                   | Bezdrátová síť    | —                                                                                                    |                               | IEEE 802.11 b/g                  | /n (Infrastructure   |  |
|                |                   | LAN <sup>10</sup> |                                                                                                    |                               | mode/Ad-hoc mo                   | ode)                 |  |
| Podporované OS |                   | Windows®          | Windows <sup>®</sup> XP Home, Windows <sup>®</sup> XP Professional,                                    |                               |                                  |                      |  |
|                |                   |                   | Windows <sup>®</sup> XP Professional x64 Edition, Windows Vista <sup>®</sup> , Windows <sup>®</sup> 7, |                               |                                  |                      |  |
|                |                   |                   | Windows <sup>®</sup> 8, Windows <sup>®</sup> 8.1, Windows Server <sup>®</sup> 2003,                    |                               |                                  | ,                    |  |
|                |                   |                   | Windows Server <sup>0</sup>                                                                            | <sup>®</sup> 2003 x64 Edition | n, Windows Serve                 | r <sup>®</sup> 2008, |  |
|                |                   |                   | Windows Server                                                                                         | <sup>®</sup> 2008 R2, Windo   | ws Server <sup>®</sup> 2012,     |                      |  |
|                |                   |                   | Windows Server <sup>0</sup>                                                                            | <sup>®</sup> 2012 R2          |                                  |                      |  |
|                |                   | Mac OS            | OS X v10.7.5, 10.8.x, 10.9.x                                                                           |                               |                                  |                      |  |
| Spotřební      | Tonerová kaze     | eta (součást      | (HL-1200, HL-1202(E) a HL-1210W)                                                                       |                               |                                  |                      |  |
| materiál       | nateriál dodávky) |                   | Přibližně 700 stran formátu A4 nebo Letter <sup>11</sup>                                               |                               |                                  |                      |  |
| Tonerová kaze  |                   |                   | (HL-1200E, HL-1210WE a HL-1212W)<br>Přibližně 1.000 stran formátu A4 nebo Letter <sup>11</sup>         |                               |                                  |                      |  |
|                |                   |                   |                                                                                                    |                               |                                  |                      |  |
|                |                   | eta (Standard)    | Přibližně 1.000 stran formátu A4 nebo Letter <sup>11</sup>                                             |                               |                                  |                      |  |
|                |                   | Název modelu      | TN-1030                                                                                                |                               |                                  |                      |  |
|                | Jednotka fotov    | válce             | Přibližně 10.000 stran A4 nebo Letter (1 stránka/úloha) <sup>12</sup>                                  |                               |                                  |                      |  |
|                |                   | Název modelu      | DR-1030                                                                                                |                               |                                  |                      |  |

<sup>1</sup> Měřeno při připojení zařízení k USB rozhraní.

<sup>2</sup> Aktivovány všechny porty bezdrátové sítě a všechny porty drátové sítě připojeny v souladu s normou (EU) č. 801/2013.

- <sup>3</sup> Pro deaktivaci bezdrátové funkce stiskněte na přístroji 7krát tlačítko WiFi. Pro opětovnou aktivaci bezdrátové funkce stiskněte na vašem bezdrátovém LAN přístupovém bodu/routeru tlačítko WPS nebo AOSS™ a poté na vašem přístroji stiskněte a podržte po dobu 2 sekund tlačítko WiFi.
- <sup>4</sup> Spotřeba energie se mírně liší v závislosti na pracovním prostředí a opotřebení dílů.
- <sup>5</sup> Měřeno v souladu s IEC 62301 Edition 2.0.
- <sup>6</sup> Měřeno v souladu s metodou popsanou v RAL-UZ171.
- <sup>7</sup> Kancelářské přístroje s akustickým výkonem LwAd> 6,30 B (A) nejsou vhodné pro provoz v místnostech určených převážně k duševní práci. Taková zařízení by kvůli emisím hluku měla být umístěna do oddělených místností.
- <sup>8</sup> Toto zařízení je rovněž možné připojit k počítači s rozhraním USB 1.1.
- <sup>9</sup> Porty USB ostatních výrobců nejsou podporovány.
- <sup>10</sup> Pro technické údaje o síti viz Síť (LAN) (pouze HL-1210W(E) a HL-1212W) na straně 72 a Příručka síťových aplikací.
- <sup>11</sup> Průměrná výtěžnost kazety je deklarována v souladu s normou ISO/IEC 19752.
- <sup>12</sup> Životnost fotoválce je přibližná a liší se podle typu používání.

# Tisková média

| Model            |                                                  | HL-1200(E)                      | HL-1202(E)                                                                                                    | HL-1210W(E)                   | HL-1212W              |                    |
|------------------|--------------------------------------------------|---------------------------------|----------------------------------------------------------------------------------------------------|-------------------------------|-----------------------|--------------------|
| Vstup<br>papíru  | Zásobník<br>papíru                               | Typ papíru                      | Standarní papír, red                                                                                             | cyklovaný papír               |                       |                    |
|                  |                                                  | Formát<br>papíru<br>Gramáž      | A4, Letter, Legal, Folio, A5, A5 (dlouhý okraj), B5, Executive<br>Šířka: 148 až 216 mm<br>Délka: 148 až 355,6 mm |                               |                       |                    |
|                  |                                                  | papíru                          | 05 az 105 g/m                                                                                                    |                               |                       |                    |
|                  |                                                  | Maximální<br>kapacita<br>papíru | Až 150 listů 80 g/m                                                                                              | <sup>2</sup> Standardní papír |                       |                    |
| Výstup<br>papíru | stup Přihrádka výstupu<br>píru papíru lícem dolů |                                 | Až 50 listů 80 g/m <sup>2</sup> s<br>zásobníku)                                                                  | Standardní papír (líce        | em dolů, výstup lícem | dolů do výstupního |

# Důležité informace týkající se volby papíru

Informace v této části vám pomohou s výběrem papíru pro použití v tomto přístroji.

### POZNÁMKA

Pokud budete používat jiný papír než doporučený, může to vést k jeho uvíznutí nebo chybnému podání.

### Před zakoupením většího množství papíru

Nejdříve se ujistěte, že zvolený papír je skutečně vhodný pro vaši tiskárnu.

#### Papír pro zhotovení standardních kopií

Papír lze rozdělit podle použití na papír k tisku a na papír určený ke kopírování. Na každém balení papíru je obvykle tento údaj uveden. Zkontrolujte, zda je vybraný papír vhodný pro laserové tiskárny. Používejte pouze papír vhodný pro laserové tiskárny.

### Základní hmotnost (gramáž)

Gramáž papíru se obvykle liší podle země, kde je papír vyroben. Doporučujeme používat papír gramáže 70 až 90 g/m<sup>2</sup>, přestože zařízení je schopno tisku i na tenčí nebo silnější papír.

#### Dlouhá a krátká vlákna

Při výrobě papíru se vyrovnávají vlákna buničiny. Papíry můžeme rozdělit do dvou skupin - papíry s dlouhými nebo krátkými vlákny.

Dlouhá vlákna probíhají rovnoběžně s dlouhou hranou papíru. Krátká vlákna papíru probíhají kolmo k dlouhé hraně papíru. Ke kopírování obvykle používáme papír s dlouhými vlákny, pouze některé jsou s krátkými vlákny. U vaší tiskárny doporučujeme používat papíry s dlouhými vlákny. Papír s krátkými vlákny je příliš slabý pro dráhu tiskárnou.

#### Kyselé a neutrální papíry

Papíry můžeme klasifikovat jako kyselé nebo neutrální.

Ačkoliv kyselé papíry zahájily moderní výrobu, v současné době požadavky na ochranu životního prostředí upřednostňují výrobu neutrálních papírů.

Recyklované papíry spadají do kategorie kyselých papírů. U vaší tiskárny doporučujeme používat neutrální papíry.

Kyselost papíru můžete vyzkoušet pomocí kontrolního pera.

#### Povrch tisku

Tisk na přední a zadní straně papíru se může nepatrně lišit.

Obvykle je určena k tisku ta strana papíru, na které se balík papíru otevírá. Nicméně se řiďte pokyny na obalu papíru. Strana určená pro tisk je zpravidla označena šipkou.

# Tiskárna

| Model                            |              | HL-1200(E)                                                        | HL-1202(E) | HL-1210W(E)                                    | HL-1212W |  |
|----------------------------------|--------------|-------------------------------------------------------------------|------------|------------------------------------------------|----------|--|
| Rozlišení                        |              | Až 600 × 600 dpi (2 400 x 600 dpi s<br>funkcí ovládání rozlišení) |            | Až 2 400 $\times$ 600 dpi (technologie HQ1200) |          |  |
| Rychlost tisku <sup>1</sup>      | Jednostranný | Až 20 str./min (For                                               | mát A4)    |                                                |          |  |
| tisk                             |              | Až 21 str./min (Formát Letter)                                    |            |                                                |          |  |
| Čas prvního výtisku <sup>2</sup> |              | Do 10 sekund při 23 °C / 230 V                                    |            |                                                |          |  |

<sup>1</sup> Rychlost tisku závisí na typu tisknutého dokumentu.

<sup>2</sup> Z režimu Připraveno (Ready)

# Síť (LAN) (pouze HL-1210W(E) a HL-1212W)

| Model                        |            | HL-1210W(E)                                                                                                    | HL–1212W |  |
|------------------------------|------------|----------------------------------------------------------------------------------------------------|----------|--|
| LAN                          |            | Přístroj můžete připojit k síti a využít síťový tisk.                                                                                                    |          |  |
|                              |            | Rovněž se dodává program Brother BRAdmin Light <sup>12</sup> pro správu sítě.                                                                                                    |          |  |
| Protokoly IPv4               |            | ARP, RARP, BOOTP, DHCP, APIPA(Auto IP), překlad adres<br>WINS/NetBIOS, překladač DNS, mDNS, respondér LLMNR, LPR/LPD,<br>Custom Raw Port/Port 9100, IPP, FTP server, SNMPv1/v2c, HTTP<br>server, TFTP klient a server, SMTP klient, ICMP, webové služby (tisk) |          |  |
|                              |            | NDP, RA, překladač DNS, mDNS, respondér LLMNR, LPR/LPD, Custom<br>Raw Port/Port 9100, IPP, FTP server, SNMPv1/v2c, HTTP server, TFTP<br>klient a server, SMTP klient, ICMPv6, webové služby (tisk)                                                             |          |  |
| Protokoly zabezpečení        | Bezdrátové | SMTP-AUTH                                                                                                    |          |  |
| Zabezpečení bezdrátové sítě  |            | WEP 64/128 bitů, WPA-PSK (TKIP/AES), WPA2-PSK (AES)                                                                                                    |          |  |
| Nástroj pro podporu          | AOSS™      | Ano                                                                                                    |          |  |
| nastavení bezdrátové<br>sítě | WPS        | Ano                                                                                                    |          |  |

<sup>1</sup> (Pro uživatele systému Windows<sup>®</sup>) Nástroj Brother BRAdmin Light je dostupný z disku CD-ROM dodaného s přístrojem. (Pro uživatele systému Macintosh) Nástroj Brother BRAdmin Light je dostupný ke stažení z webové stránky http://support.brother.com

<sup>2</sup> (Pro uživatele systému Windows<sup>®</sup>) Máte-li zájem o pokročilejší řízení tiskárny, použijte nejnovější verzi nástroje Brother BRAdmin Professional, která je dostupná ke stažení z webové stránky <u>http://support.brother.com</u>

# C Rejstřík

### Α

| Administrátor15, 18                  |
|--------------------------------------|
| Č                                    |
| Čištění64                            |
| D                                    |
| Doporučený<br>papír                  |
| F                                    |
| Folio                                |
| н                                    |
| Heslo                                |
| СН                                   |
| Chybová hlášení52                    |
| κ                                    |
| Kvalita tisku5                       |
| L                                    |
| LED dioda39<br>Linux                 |
| Μ                                    |
| Macintosh                            |
| Ν                                    |
| Nastavení toneru (Pokračovací režim) |

### 0

| Oboustranně / Brožura | 11           |
|-----------------------|--------------|
| Oboustranný tisk      | ۰۰۰۰۰۰۱<br>۲ |
| Obslužné programy     | i            |
| Odstraňování problémů | 61           |
| pokud máte potíže     |              |
| tisk                  | 62           |
| v případě             |              |
| tisku                 | 63           |
| Ovládací panel        |              |

### Ρ

| Paměť   | 6     | 7 |
|---------|-------|---|
| Papír   | 2, 70 | 0 |
| Podpora | 24    | 4 |

# R \_\_\_\_\_

| Registrace výrobku     | i      |
|------------------------|--------|
| Režim hlubokého spánku | 40, 47 |
| Režim spánku           | 40, 47 |
| Rozměry                |        |
| Ruční oboustranný tisk | 4      |

## S\_\_\_\_\_

| Servisní střediska (pro Evropu a další země)<br>Sledování stavu | i  |
|-----------------------------------------------------------------|----|
| Macintosh                                                       |    |
| Windows <sup>®</sup>                                            | 27 |
| Složka Nastavení zařízení                                       | 23 |
| Specifikace tiskových médií                                     | 69 |
| Spotřební materiál                                              | 49 |
| Standardní nastavení                                            | 65 |
| Standardní papír                                                | 2  |

### Rejstřík

### Т

| Telefonní čísla společnosti Brother | i         |
|-------------------------------------|-----------|
| Tisk                                |           |
| Macintosh                           |           |
| Tiskový ovladač                     |           |
| obtíže                              | 63        |
| Windows <sup>®</sup>                |           |
| Oboustranný tisk                    |           |
| Tisk brožury                        |           |
| Tiskový ovladač                     | 8         |
| Tisk záhlaví-zápatí                 |           |
| Tiskové                             |           |
| potíže                              | 62        |
| Tiskové profily                     |           |
| Tiskový ovladač                     | 5, 26, 36 |
| Тур                                 |           |
| papíru                              | 2         |

### U

| Uvíznutí papíru |  |
|-----------------|--|
|-----------------|--|

### V

| Velikost |     |    |
|----------|-----|----|
| papíru   |     | 2  |
| Vodoznak | 15, | 18 |